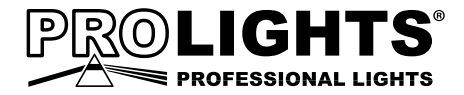

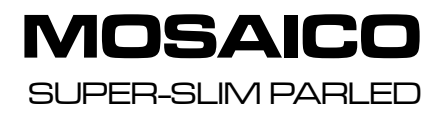

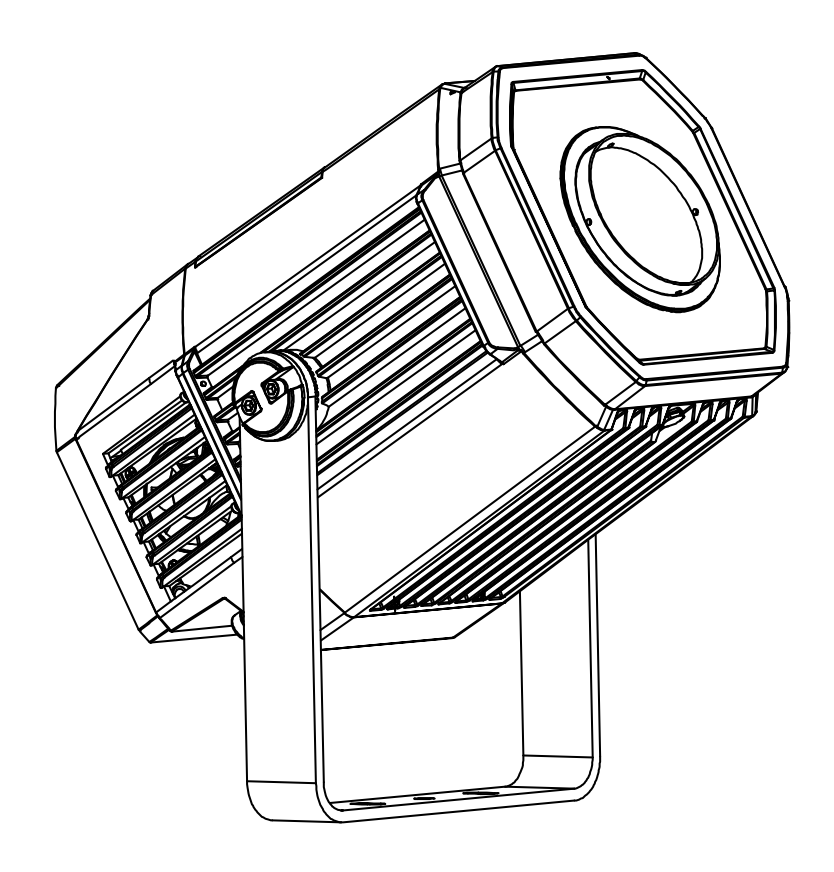

# MANUALE UTENTE USER MANUAL

Music & Lights S.r.l. si riserva ogni diritto di elaborazione in qualsiasi forma delle presenti istruzioni per l'uso. La riproduzione - anche parziale - per propri scopi commerciali è vietata.

Al fine di migliorare la qualità dei prodotti, la Music&Lights S.r.l. si riserva la facoltà di modificare, in qualunque momento e senza preavviso, le specifiche menzionate nel presente manuale di istruzioni. Tutte le revisioni e gli aggiornamenti sono disponibili nella sezione 'Manuali' sul sito www.musiclights.it

# INDICE Sicurezza

| Avvertenze generali<br>Attenzioni e precauzioni per l'installazione |          |
|---------------------------------------------------------------------|----------|
| 1 Introduzione                                                      | _        |
| 1. 1 Descrizione                                                    |          |
| 1. 2 Specifiche techiche                                            |          |
| 1. 3 Elementi di comando e di collegamento                          |          |
| 2 Installazione                                                     |          |
| 2. 1 Montaggio                                                      |          |
| 55                                                                  |          |
| 3 Funzioni e impostazioni                                           |          |
| 3.1 Funzionamento                                                   |          |
| 3. 2 Impostazione base                                              |          |
| 3. 3 Struttura menu                                                 |          |
| 3. 4 Collegamento                                                   |          |
| Indirizzo dmx                                                       |          |
| Modalità dmx                                                        |          |
| Wireless                                                            |          |
| 3. 5 Indirizzamento DMX                                             |          |
| 3. 6 Collegamenti della linea DMX                                   |          |
| 3. / Costruzione del terminatore DMX                                |          |
| 3.8 Canali DMX                                                      |          |
| 3. 9 Colori e ruole gobos                                           |          |
| Scroop                                                              | 10<br>10 |
| Fivture                                                             |          |
| Auto/Manual test                                                    |          |
| 3 11 Advanced                                                       |          |
| 3. 12 Informazioni sul dispositivo                                  | 20       |
| 3. 13 Operazioni in modalità automatica                             | 20       |
|                                                                     | 20       |
| 4 Manutenzione                                                      |          |
| 4. 1 Manutanziana a mulizia dal sistema attica                      |          |

| 4. 1 | I Manutenzione e pulizia del sistema ottico | 22 |
|------|---------------------------------------------|----|
| 4.2  | 2 Risoluzione dei problemi                  | 22 |

| Contenuto dell'imballo: • | MOSAICO                          |
|---------------------------|----------------------------------|
| •                         | Estensione cavo di alimentazione |
| •                         | Estensione cavo di segnale       |
| •                         | Staffa di fissaggio (2pz.)       |
| •                         | Manuale utente                   |

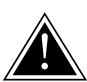

ATTENZIONE! Prima di effettuare qualsiasi operazione con l'unità, leggere con attenzione questo manuale e conservarlo accuratamente per riferimenti futuri. Contiene informazioni importanti riguardo l'installazione, l'uso e la manutenzione dell'unità.

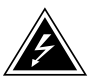

# SICUREZZA

#### Avvertenze generali

- I prodotti a cui questo manuale si riferisce sono conformi alle Direttive della Comunità Europea e pertanto recano la sigla <ε.</li>
- Il dispositivo funziona con pericolosa tensione di rete 230V~. Non intervenire mai al suo interno al di fuori delle operazioni descritte nel presente manuale; esiste il pericolo di una scarica elettrica.
- È obbligatorio effettuare il collegamento ad un impianto di alimentazione dotato di un'efficiente messa a terra (apparecchio di Classe I secondo norma EN 60598-1). Si raccomanda, inoltre, di proteggere le linee di alimentazione delle unità dai contatti indiretti e/o cortocircuiti verso massa tramite l'uso di interruttori differenziali opportunamente dimensionati.
- Le operazioni di collegamento alla rete di distribuzione dell'energia elettrica devono essere effettuate da un installatore elettrico qualificato. Verificare che frequenza e tensione della rete corrispondono alla frequenza ed alla tensione per cui l'unità è predisposta, indicate sulla targhetta dei dati elettrici.
- · L'unità non per uso domestico, solo per uso professionale.
- Evitare di utilizzare l'unità:
  - in luoghi soggetti a vibrazioni, o a possibili urti;
  - in luoghi a temperatura superiore ai 45°C.
- Evitare che nell'unità penetrino liquidi infiammabili, acqua o oggetti metallici.
- Non smontare e non apportare modifiche all'unità.
- Tutti gli interventi devono essere sempre e solo effettuati da personale tecnico qualificato. Rivolgersi al più vicino centro di assistenza tecnica autorizzato.
- Se si desidera eliminare il dispositivo definitivamente, consegnarlo per lo smaltimento ad un'istituzione locale per il riciclaggio.

## Attenzioni e precauzioni per l'installazione

- Se il dispositivo dovesse trovarsi ad operare in condizioni differenti da quelle descritte nel presente manuale, potrebbero verificarsi dei danni; in tal caso la garanzia verrebbe a decadere. Inoltre, ogni altra operazione potrebbe provocare cortocircuiti, incendi, scosse elettriche, rotture etc.
- Prima di iniziare qualsiasi operazione di manutenzione o pulizia sull'unità togliere la tensione dalla rete di alimentazione.
- È assolutamente necessario proteggere l'unità per mezzo di una fune di sicurezza. Nell'eseguire qualsiasi intervento attenersi scrupolosamente a tutte le normative (in materia di sicurezza) vigenti nel paese di utilizzo.
- Installare l'unità in un luogo ben ventilato.
- Mantenere i materiali infiammabili ad una distanza di sicurezza dall'unità.
- I filtri, le lenti o gli schermi ultravioletti se danneggiati possono limitare la loro efficienza.
- I LED devono essere sostituiti se danneggiati o termicamente deformati.
- Non guardare direttamente il fascio luminoso. Tenete presente che i veloci cambi di luce possono provocare attacchi d'epilessia presso persone fotosensibili o epilettiche.
- Non toccare l'alloggiamento del prodotto quando è in funzione perché potrebbe essere molto caldo.

# -1-INTRODUZIONE

#### **1.1 DESCRIZIONE**

MOSAICO è un potente outdoor a LED per la proiezione di texture, immagini e loghi su edifici e paesaggi. La sua straordinaria potenza di 11388lm permette di sostituire i dispositivi di classe 1200 HID con strumenti durevoli e più avanzati. L'insieme completo di effetti a bordo consentono un'estrema integrazione creativa in qualsiasi contesto e le ottiche ingrandibili lo rendono veramente versatile sia per installazioni a campo corto che a lungo campo.

#### **1.2 SPECIFICHE TECNICHE**

#### SORGENTE LUMINOSA

- Sorgente: 250W High Power White LED
- CT: 7300K
- CRI: 75Ra
- Flusso luminoso: 11388lm
- Lux: (10°) 14028 lux (45°) 1146lux @5m
- Durata media sorgente: >20.000 h

#### OTTICA

- Zoom: 10~45° Motorizzato, Lineare
- Diametro: 109mm
- · Tipo lente: Gruppo ottico composto da lente in vetro HQ
- Focus: Motorizzato

#### SISTEMA COLORE

• Ruota colori: 2x7 (14 total) filtri dicroici+Open

#### **EFFETTI DINAMICI**

- · Animation Wheel: Ruota animazione indicizzabile con rotazione oraria e antioraria
- Gobos Rotanti: 7 gobo rotanti+Open, Intercambiabili, Indicizzabili
- Dimensioni Gobos: gobo Ø 26.9 mm img Ø 23 mm 1.1 mm
- · Prisma Circolare: 3f con rotazione bidirezionale, Indicizzabile
- Frost: 0-100%, Lineare
- Iris: 0~100% motorizzato lineare

#### CORPO

- Corpo: Struttura IP65 resistente alle intemperie
- Colore: Cool Gray

## CONTROLLO

- Protocolli: DMX512, RDM
- W-DMX: Integrato, ricevitore ad antenna (2.4 GHz) by Wireless Solution Sweden
- RDM: RDM ready per controllo e impostazioni remote della fixture
- Display: Display touch black OLED
- Upgrade Firmware: Si, con interfaccia USB-DMX (UPBOX1) non inclusa

#### ELETTRONICA

- Dimmer: 0~100% lineare, Elettronico
- Curve Dimmer: 4 Curve dimmer regolabili
- Strobo/Shutter: 1~30 Hz, elettronico
- Temperatura d'esercizio: -20° ~ +45°

#### ALIMENTAZIONE

- Power Supply: 100-240V 50/60Hz
- Potenza assorbita (a 230V): 316W
- Potenza assorbita (a 120V): 320W
- Output (a 230V): 11 unità connesse in serie
- Output (a 120V): 6 unità connesse in serie

#### **CARATTERISTICHE FISICHE**

- Connessioni di segnale: Connettori DMX IP in/out
- Connessioni di alimentazione: Connettori IP in/out
- Adattatori: Adattatori 16A e XLR inclusi
- IP: 66 per eventi outdoor
- Raffreddamento: Aria filtrata forzata con ventole IP
- Sospensione e fissaggio: Staffa per il fissaggio in sospensione e per il posizionamento del proiettore con qualsiasi orientamento
- Dimensioni (LxAxP): 450x334x424mm
- Peso: 19.3kg

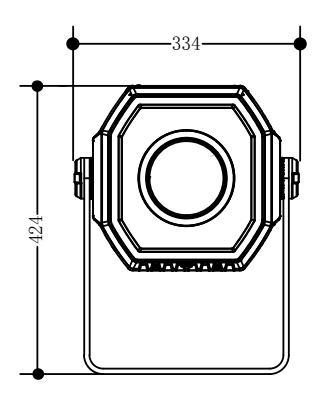

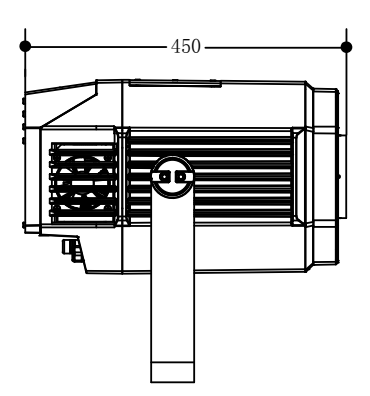

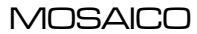

#### **1.3 ELEMENTI DI COMANDO E COLLEGAMENTI**

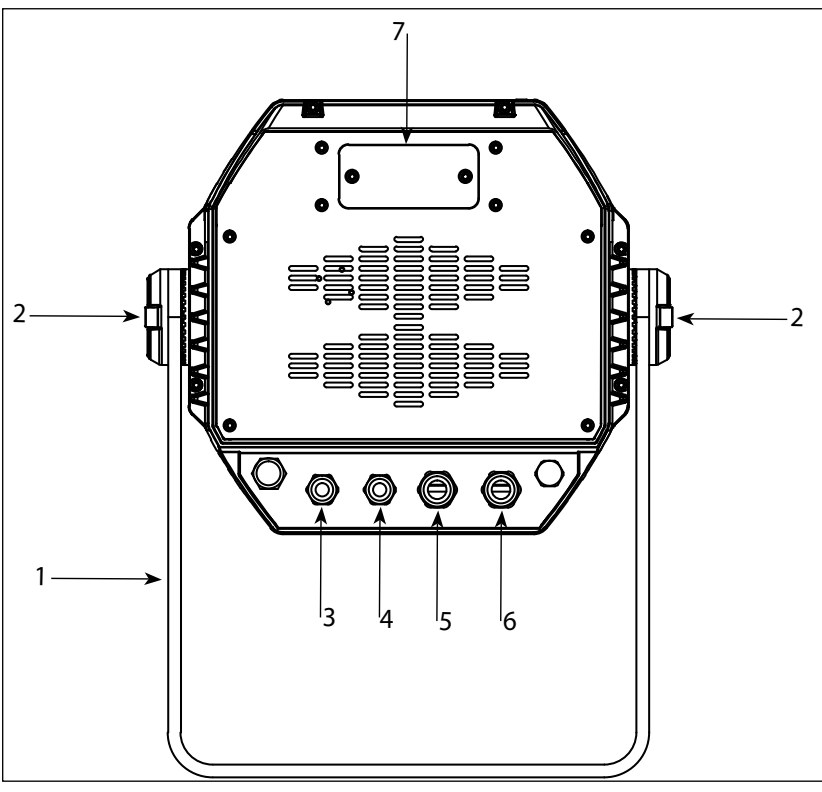

Pannello Posteriore

- 1. STAFFA DI MONTAGGIO
- 2. MANOPOLA DI FISSAGGIO per la staffa di montaggio
- 3. DMX IN (XLR a 3 poli):
  - 1 = massa, 2 = DMX -, 3 = DMX +
- 4. DMX OUT (XLR a 3 poli): 1 = massa, 2 = DMX -, 3 = DMX +
- POWER IN: per il collegamento ad una presa di rete (100-240V~/50-60Hz) tramite il cavo rete in dotazione.
- 6. POWER OUT: output alimentazione per connessione di più unità in serie.
- PANNELLO DI CONTROLLO con display e 4 pulsanti per accesso e gestione delle diverse funzioni

Fig.1

# - 2 - INSTALLAZIONE

## 2.1 MONTAGGIO

Il MOSAICO può essere collocato su un piano solido. Inoltre, grazie alle possibilità di fissaggio sulla doppia staffa (fig.2), l'unità può essere montata anche a testa in giù, su una traversa. Per il fissaggio occorrono dei supporti robusti per il montaggio. L'area di collocazione deve avere una stabilità sufficiente e supportare almeno 10 volte il peso dell'unità.

Inoltre assicurarsi di rispettare tutte le avvertenze in materia di sicurezza.

- Fissare il proiettore attraverso l'apposita staffa (1) ad una collocazione idonea.
- È assolutamente necessario assicurare il proiettore contro la caduta utilizzando un cavo di sicurezza: in particolare collegare il cavo in un punto adatto in modo che la caduta del proiettore non possa superare i 20 cm.
- Orientare il proiettore intervenendo, se necessario, sulla manopola della staffa di montaggio (2).

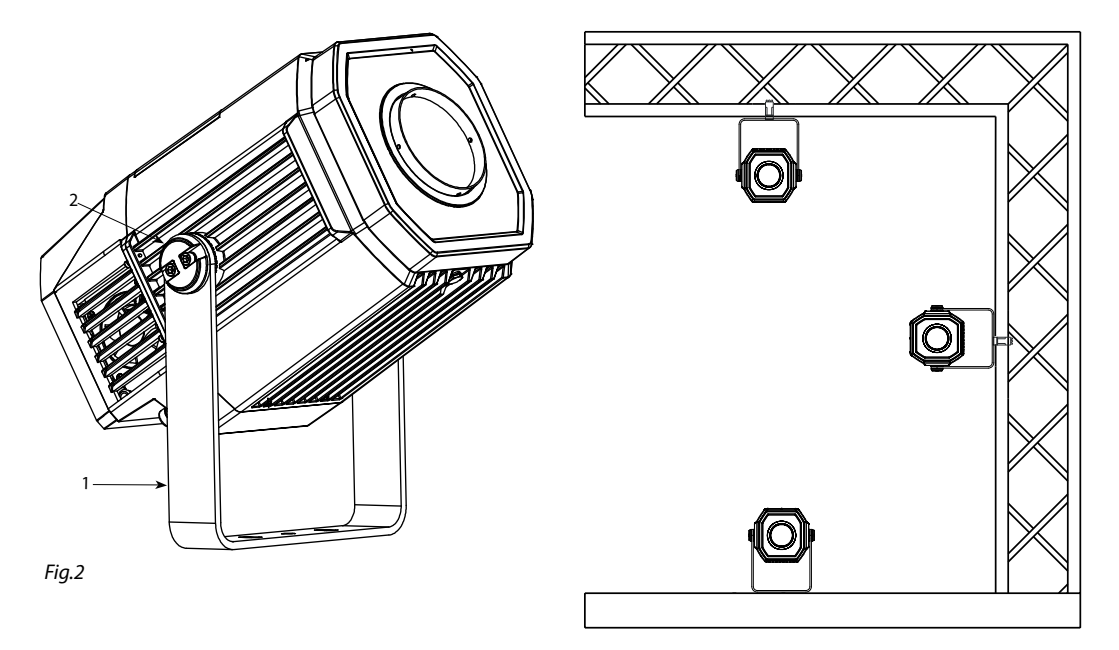

# - 3 - FUNZIONI E IMPOSTAZIONI

#### **3.1 FUNZIONAMENTO**

Per accendere il MOSAICO, inserire la spina del cavo di alimentazione in una presa di rete (100-240V~/50-60Hz). L'unità può essere comandata da un unità DMX di comando luce oppure svolgere autonomamente il suo programma. Per spegnere il MOSAICO, staccare la spina dalla presa di rete. Per maggiore comodità è consigliabile collegare l'unità con una presa comandata da un interruttore.

#### **3.2 IMPOSTAZIONE BASE**

Il MOSAICO dispone di un LED display e 4 pulsanti per accesso alle funzioni del pannello di controllo (fig.3).

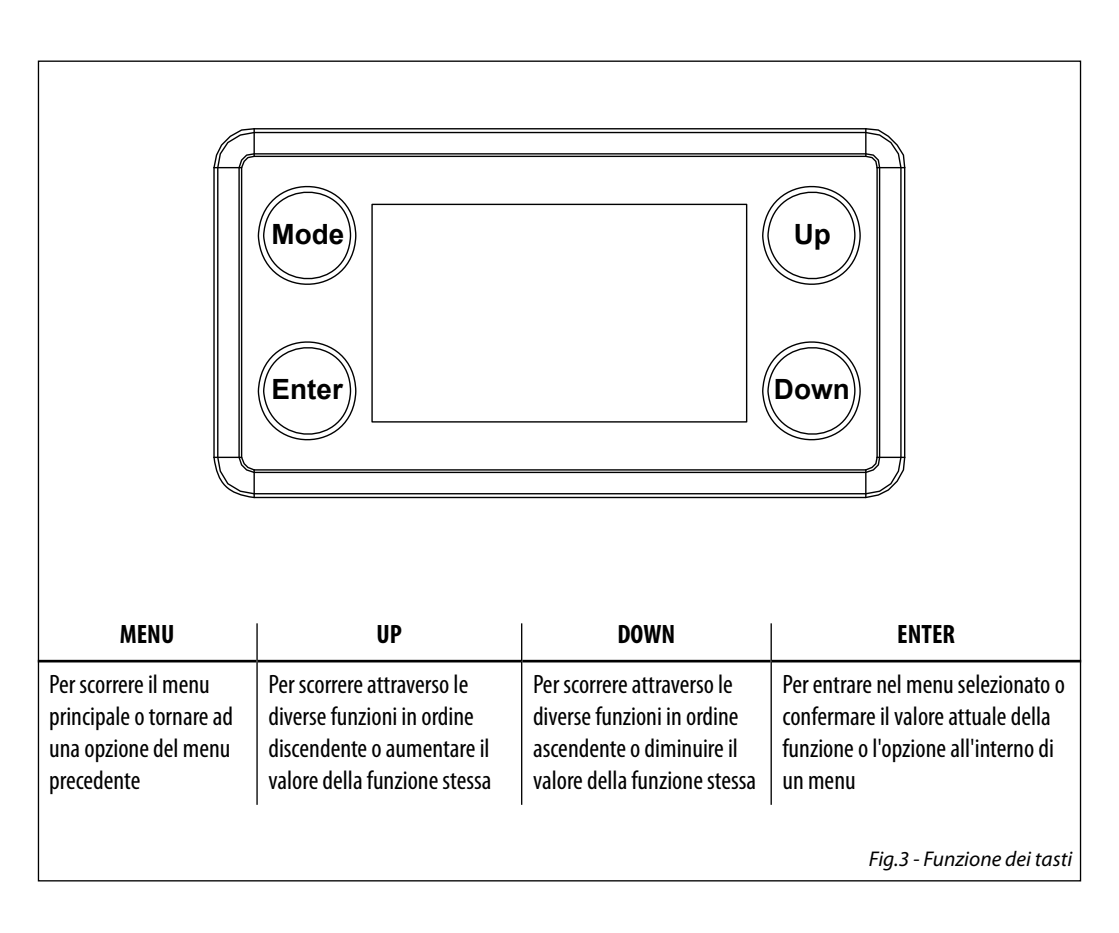

## **3.3 STRUTTURA MENU**

|   | MENU     |   |             |   |                      |               |                                   |
|---|----------|---|-------------|---|----------------------|---------------|-----------------------------------|
| 1 | CONNECT  | ₽ | DMX Address | ₽ | Value (1-512)        |               |                                   |
|   |          |   | DMX Mode    | ⇒ | Standard - 13CH      |               |                                   |
|   |          |   |             |   | Extended - 14CH      |               |                                   |
|   |          |   | Wireless    |   | Receive On/Off       |               |                                   |
|   |          |   |             |   | Receive Reset Yes/No |               |                                   |
| 2 | SET UP   | ₽ | Screen      | ₽ | Backlight            | ₽             | ON                                |
|   |          |   |             |   |                      |               | 10s<br>20c                        |
|   |          |   |             |   |                      |               | 305                               |
|   |          |   |             |   | Flip Display         | ⇔             | YES/NO                            |
|   |          |   |             |   | Warn Cue             | ⇔             | ON/OFF                            |
|   |          |   |             |   | Key Lock             | ⇒             | YES/NO                            |
|   |          |   | Fixture     | ⇒ | Fan mode             | ⇒             | Atuo/High                         |
|   |          |   |             |   | Temperature unit     | ⇒             | C°/F°                             |
|   |          |   | Auto Test   | ⇒ | Auto Test            |               |                                   |
|   |          |   | Manual Test | ⇒ | Dimmer               | ⇒             | Value (000-255) for each function |
|   |          |   |             |   | Shutter<br>Color1    |               |                                   |
|   |          |   |             |   | Color2               |               |                                   |
|   |          |   |             |   | Gobo                 |               |                                   |
|   |          |   |             |   | RGobo                |               |                                   |
|   |          |   |             |   | PrismRot             |               |                                   |
|   |          |   |             |   | Focus                |               |                                   |
|   |          |   |             |   | Z00M<br>Frost        |               |                                   |
|   |          |   |             |   | Fffect               |               |                                   |
|   |          |   |             |   | REffect              |               |                                   |
| 3 | ADVANCED | ⇒ | Reset       | ⇒ | All                  | $\Rightarrow$ | YES/NO                            |
|   |          |   |             |   | Color 1              |               |                                   |
|   |          |   |             |   | Color 2              |               |                                   |
|   |          |   |             |   | Gobo                 |               |                                   |
|   |          |   |             |   | Prism                |               |                                   |
|   |          |   |             |   | Focus                |               |                                   |
|   |          |   |             |   | Zoom                 |               |                                   |
|   |          |   |             |   | Frost                |               |                                   |
|   |          |   |             |   | Effect               |               |                                   |

|   |             |   | Adjust         | ₽ | Color1 Offset  | Value (000-255) for each function      |
|---|-------------|---|----------------|---|----------------|----------------------------------------|
|   |             |   |                |   | Color2 Offset  |                                        |
|   |             |   |                |   | Color Office   |                                        |
|   |             |   |                |   | GODO UTISET    |                                        |
|   |             |   |                |   | RGobo Offset   |                                        |
|   |             |   |                |   | Prism Offset   |                                        |
|   |             |   |                |   | RPrism Offset  |                                        |
|   |             |   |                |   | Focus Offset   |                                        |
|   |             |   |                |   | Zoom Offset    |                                        |
|   |             |   |                |   | Frost Offset   |                                        |
|   |             |   |                |   | Fffect Offset  |                                        |
|   |             |   | Eactory Poload |   |                |                                        |
|   |             |   | Fiuture Times  | / | 113/110        | <br>                                   |
| 4 | INFORMATION | 4 |                |   |                |                                        |
|   |             |   | Temperature    |   |                |                                        |
|   |             |   | Fans Speed     |   |                |                                        |
|   |             |   | Software Ver.  |   |                |                                        |
|   |             |   | UID            |   |                |                                        |
| 5 | STAND ALONE | ⇒ | Offline Mode   | ⇒ | Off/On         |                                        |
|   |             |   |                |   | Chase Port 1   | <br>Chase 1 - Chase 8                  |
|   |             |   | Select Chase   |   | Chase Port 2   | Chase 1 - Chase 8                      |
|   |             |   |                |   | Chase Port 3   | <br>Chase 1 - Chase 8                  |
|   |             |   |                |   | Chase 1        | Step 1-16                              |
|   |             |   |                |   | Chase 2        | Step 1-16                              |
|   |             |   |                |   | Chase 3        | Step 1-16                              |
|   |             |   | Fdit Chase     |   | Chase 4        | Step 1-16                              |
|   |             |   | Luit thuse     |   | Chase 5        | Step 1-16                              |
|   |             |   |                |   | Chase 6        | Step 1-16                              |
|   |             |   |                |   | Chase 7        | Step 1-16                              |
|   |             |   |                |   | Chase 8        | Step 1-16                              |
|   |             |   |                |   | Edit Scenes 01 | Dimmer/Shutter/Color1/Color2/Gobo1     |
|   |             |   |                |   | Edit Scenes 02 | Dimmer/Shutter/Color1/Color2/Gobo1     |
|   |             |   |                |   | Edit Scenes 03 | Dimmer/Shutter/Color1/Color2/Gobo1     |
|   |             |   | Edit Scenes    |   |                |                                        |
|   |             |   |                |   | Edit Scenes 30 | Dimmer/Shutter/Color1/Color2/Gobo1     |
|   |             |   |                |   | Edit Scenes 31 | Dimmer/Shutter/Color1/Color2/Gobo1     |
|   |             |   |                |   | Edit Scenes 32 | <br>Dimmer/Shutter/Color1/Color2/Gobo1 |
|   |             |   |                |   | Scenes 01      |                                        |
|   |             |   |                |   | Scenes 02      |                                        |
|   |             |   |                |   | Scenes 03      |                                        |
|   |             |   | Scenes Record  |   |                |                                        |
|   |             |   |                |   | Scenes 30      |                                        |
|   |             |   |                |   | Scenes 31      |                                        |
|   |             |   |                |   | Scenes 32      |                                        |
|   |             |   | Scenes Time    |   | 0-99.95        |                                        |
|   |             |   | Chase Time     |   | 0-99.95        |                                        |

## **3.4 COLLEGAMENTO**

Si possono collegare più unità affinché tutte le unità secondarie abbiano lo stesso effetto luce dell'unità principale (Master).

- 1. Collegare l'uscita DMX OUT dell'unità principale con l'ingresso DMX IN della prima unità secondaria servendosi di un cavo XLR a 3 poli.
- 2. Collegare l'uscita DMX OUT della prima unità secondaria con l'ingresso DMX IN della seconda unità secondaria ecc.

#### INDIRIZZO DMX

Per entrare nella modalità DMX procedere nel seguente modo:

- Premere il tasto ENTER per accedere al menu principale.
- Premere il tasto UP/DOWN per scorrere nel menu, selezionare **Connect**, quindi premere il tasto ENTER per accedere al menu successivo **Address**.
- Premere il tasto ENTER e selezionare DMX con il tasto UP/DOWN, quindi confermare la scelta con il tasto ENTER.
- Impostare con i tasti direzionali il valore desiderato (001-512). Premere il tasto ENTER per confermare.
- Premere il tasto LEFT più volte per uscire dal menu e per salvare le modifiche apportate.

#### **MODALITA' DMX**

- il tasto ENTER per accedere al menu successivo DMX Mode.
- Attraverso il tasto UP/DOWN selezionare la configurazione dei canali DMX desiderata, quindi premere il tasto ENTER per confermare la scelta.
- Premere il tasto MENU più volte per uscire dal menu e per salvare le modifiche apportate.

### WIRELESS

Selezionare questa funzione per impostare la modalità di funzionamento del wireless:

- Premere il tasto ENTER per accedere al menu principale.
- Premere il tasto UP/DOWN per scorrere nel menu, selezionare **Connect**, quindi premere il tasto ENTER per accedere al menu successivo **Wireless**.
- Selezionare l'opzione proposta con il tasto UP/DOWN e premere il tasto ENTER per confermare.
  - **Receive on/off** Per attivare la modalità di ricezione wireless utilizzare i tasti UP/DOWN e selezionare l'opzione On.
  - Receive Reset Per effettuare il reset dell'unità.

#### 3.5 INDIRIZZAMENTO DMX

Per poter comandare il MOSAICO con un'unità di comando luce, occorre impostare l'indirizzo di start DMX per il primo canale DMX. Se, per esempio, sull'unità di comando è previsto l'indirizzo 33 per comandare la funzione del primo canale DMX, si deve impostare sul MOSAICO l'indirizzo di start 33. Le altre funzioni del pannello saranno assegnate automaticamente agli indirizzi successivi. Segue un esempio con indirizzo 33 di start:

| Numero<br>canali DMX | Indirizzo di<br>start (esempio) | Indirizzo DMX<br>occupati | Prossimo indirizzo di start<br>possibile per unità n°1 | Prossimo indirizzo di start<br>possibile per unità n°2 | Prossimo indirizzo di start<br>possibile per unità n°3 |
|----------------------|---------------------------------|---------------------------|--------------------------------------------------------|--------------------------------------------------------|--------------------------------------------------------|
| 13                   | 33                              | 33-45                     | 46                                                     | 50                                                     | 54                                                     |
| 14                   | 33                              | 33-46                     | 47                                                     | 51                                                     | 55                                                     |

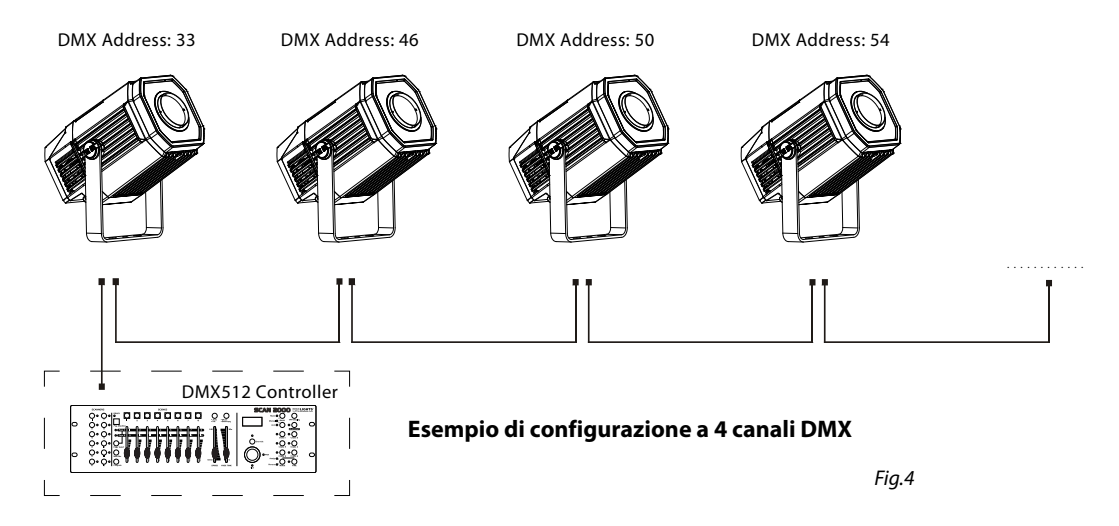

## **3.6 COLLEGAMENTI DELLA LINEA DMX**

La connessione DMX è realizzata con connettori standard XLR. Utilizzare cavi schermati, 2 poli ritorti, con impedenza  $120\Omega$  e bassa capacità.

Per il collegamento fare riferimento allo schema di connessione riportato di seguito:

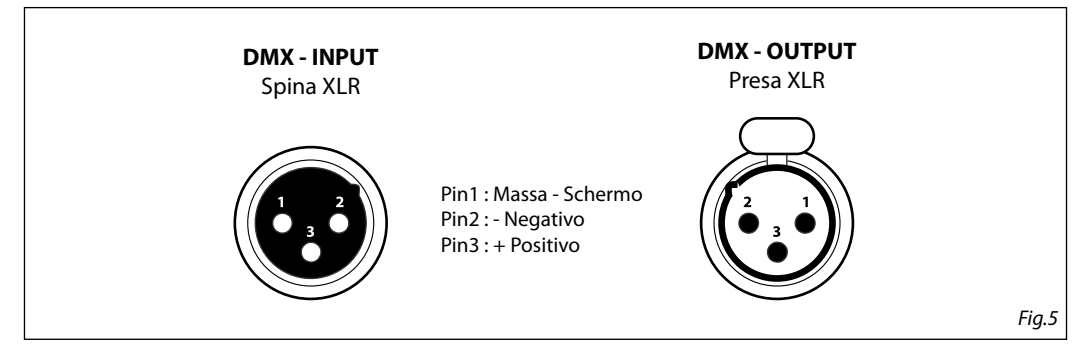

#### ATTENZIONE

La parte schermata del cavo (calza) non deve mai essere collegata alla terra dell'impianto; ciò comporterebbe malfunzionamenti delle unità e dei controller.

Per passaggi lunghi può essere necessario l'inserimento di un amplificatore DMX.

In tal caso, è sconsigliato utilizzare nei collegamenti cavo bilanciato microfonico poiché non è in grado di trasmettere in modo affidabile i dati di controllo DMX.

- Collegare l'uscita DMX del controller con l'ingresso DMX della prima unità;
- Collegare, quindi, l'uscita DMX con l'ingresso DMX della successiva unità; l'uscita di quest'ultima con l'ingresso di quella successiva e via dicendo finchè tutte le unità sono collegate formando una catena.
- Per installazioni in cui il cavo di segnale deve percorrere lunghe distanze è consigliato inserire sull'ultima unità una terminazione DMX.

## **3.7 COSTRUZIONE DEL TERMINATORE DMX**

La terminazione evita la probabilità che il segnale DMX 512, una volta raggiunta la fine della linea stessa venga riflesso indietro lungo il cavo, provocando, in certe condizioni e lunghezze, la sua sovrapposizione al segnale originale e la sua cancellazione.

La terminazione deve essere effettuata, sull'ultima unità della catena, con connettori XLR a 3/5 pin, saldando una resistenza di  $120\Omega$  (minimo 1/4W) tra i terminali 2 e 3, così come indicato in figura.

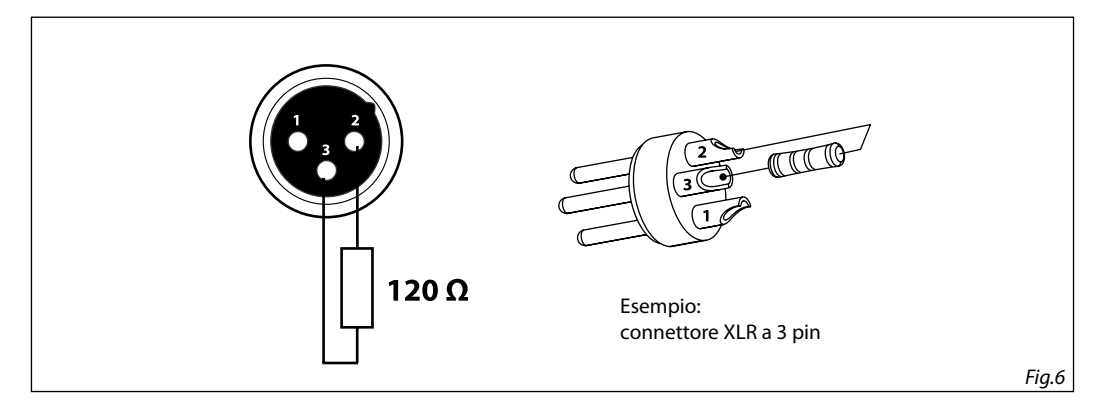

## 3.8 CANALI DMX

| STANDARD | IDARD EXTENDED |                                                                                                    | DMX                                                                                                    |
|----------|----------------|----------------------------------------------------------------------------------------------------|----------------------------------------------------------------------------------------------------|
| 12 CH    | 14 CH          | FUNCTION                                                                                                    | Value                                                                                                    |
| 1        | 1              | SHUTTER<br>Shutter closed<br>No function (shutter open)<br>Strobe effect slow to fast<br>No function (shutter open)<br>Pulse-effect in sequences<br>No function (shutter open)<br>Random strobe effect slow to fast<br>No function (shutter open)                                                                                                    | 000 - 031<br>032 - 063<br>064 - 095<br>096 - 127<br>128 - 159<br>160 - 191<br>192 - 223<br>224 - 255                                                                                                    |
| 2        | 2              | DIMMER<br>Dimmer (close to open)                                                                                                    | 000 - 255                                                                                                    |
| 3        | 3              | COLOR WHEEL 1<br>Indexed<br>Open<br>Open+DARK RED<br>DARK RED<br>DARK RED<br>DARK RED + DARK BLUE<br>DARK BLUE<br>DARK BLUE<br>DARK BLUE + YELLOW<br>YELLOW<br>YELLOW<br>YELLOW<br>YELLOW<br>YELLOW + GREEN<br>GREEN<br>GREEN + LIGHT ORANGE<br>LIGHT ORANGE<br>LIGHT ORANGE + MAGENTA<br>MAGENTA<br>MAGENTA<br>MAGENTA<br>MAGENTA<br>MAGENTA<br>MAGENTA<br>HOU<br>UV<br>UV+Open<br>Forward Spin<br>Fast to slow<br>Stop Rotation<br>Stop<br>Reverse Spin<br>Slow to fast<br>Continuous<br>Positioning from 1 to 15 | 000 - 003<br>004 - 007<br>008 - 011<br>012 - 015<br>016 - 019<br>020 - 023<br>024 - 027<br>028 - 031<br>032 - 035<br>036 - 039<br>040 - 043<br>044 - 047<br>048 - 051<br>052 - 055<br>056 - 059<br>060 - 063<br>064 - 094<br>095 - 096<br>097 - 127<br>128 - 255 |
| 4        | 4              | COLOR WHEEL 2<br>Indexed<br>Open<br>Open+CTO<br>CTO                                                                                                    | 000 - 003<br>004 - 007<br>008 - 011                                                                                                    |

# MOSAICO

| STANDARD | EXTENDED | FUNCTION                                 | DMX       |
|----------|----------|------------------------------------------|-----------|
| 12 CH    | 14 CH    | FUNCTION                                 | Value     |
|          |          | CTO + JADE                               | 012 - 015 |
|          |          | JADE                                     | 016 - 019 |
|          |          | JADE + CTB                               | 020 - 023 |
|          |          | СТВ                                      | 024 - 027 |
|          |          | CIB + PINK                               | 028 - 031 |
|          |          | PINK                                     | 032 - 035 |
|          |          | PINK + LIGHI GREEN                       | 036 - 039 |
|          |          | LIGHT GREEN                              | 040 - 043 |
|          |          | LIGHT GREEN + DARK ORANGE                | 044 - 047 |
|          |          | DARK ORANGE                              | 048 - 051 |
| 4        | 4        | DARK OKANGE + CYAN                       | 052-055   |
|          |          | CYAN                                     | 056 - 059 |
|          |          | CYAN+Open                                | 060 - 063 |
|          |          | Forward Spin                             | 064 004   |
|          |          | Fast to slow                             | 064 - 094 |
|          |          | Stop Rotation                            | 005 000   |
|          |          | Stop                                     | 095 - 096 |
|          |          | Reverse Spin                             | 007 107   |
|          |          | Slow to fast                             | 097 - 127 |
|          |          |                                          | 120 255   |
|          |          | Positioning from OPEN to CYAN            | 128 - 255 |
|          |          | ROTATING GOBO MODE                       |           |
|          |          | Open                                     | 000 - 005 |
|          |          | Position 1                               | 006 - 010 |
|          |          | Position 2                               | 011 - 015 |
|          |          | Position 3                               | 016 - 020 |
|          |          | Position 4                               | 021 - 025 |
|          |          | Position 5                               | 026 - 030 |
|          |          | Position 6                               | 031 - 035 |
|          |          | Position 7                               | 036 - 040 |
| 5        | 5        | Position 1 Shaking slow to fast          | 041 - 055 |
|          |          | Position 2 Shaking slow to fast          | 056 - 070 |
|          |          | Position 3 Shaking slow to fast          | 071 - 085 |
|          |          | Position 4 Shaking slow to fast          | 086 - 100 |
|          |          | Position 5 Shaking slow to fast          | 101 - 115 |
|          |          | Position 6 Shaking slow to fast          | 116 - 130 |
|          |          | Position 7 Shaking slow to fast          | 131 - 145 |
|          |          | Fast to Slow(Forward Spin)               | 146 - 199 |
|          |          | Stop (Stop Rotation)                     | 200 - 201 |
|          |          | Slow to Fast(Revers Spin)                | 202 - 255 |
|          |          | ROTATING GOBO                            |           |
|          |          | Positioning from 0-360 degrees(Indexing) | 000 - 191 |
| 6        | 6        | Fast to Slow                             | 192 - 221 |
|          |          | Stop                                     | 222 - 225 |
|          |          | Slow to Fast                             | 226 - 255 |
|          |          | PRISM ROT                                |           |
|          |          | Prism Off                                | 000 - 000 |
| 7        |          | Index                                    | 001 - 127 |
|          |          | Fast to Slow                             | 128 - 189 |
|          |          | Stop                                     | 190 - 193 |

| STANDARD | EXTENDED | FUNCTION                                                                                                    | DMX                                                                                                    |
|----------|----------|----------------------------------------------------------------------------------------------------|----------------------------------------------------------------------------------------------------|
| 12 CH    | 14 CH    | FUNCTION                                                                                                    | Value                                                                                                    |
| 7        |          | PRISM<br>Prism Off<br>Indexed<br>Rotation                                                                                                    | 000 - 020<br>021 - 127<br>128 - 255                                                                                                    |
|          | 8        | RPRISM<br>Indexed<br>Fast to Slow<br>Stop<br>Slow to Fast                                                                                                    | 000 - 255<br>000 - 127<br>128<br>129 - 255                                                                                                    |
| 8        | 9        | FROST<br>0% to 100%                                                                                                    | 000 - 255                                                                                                    |
| 9        | 10       | FOCUS                                                                                                    | 000 - 255                                                                                                    |
| 10       | 11       | ZOOM                                                                                                    | 000 - 255                                                                                                    |
| 11       | 12       | ANIMATION WHEEL<br>Open/No Function<br>Forward stop to fastest<br>Stop<br>Reverse stop to fastest                                                                                                    | 000 - 003<br>004 - 127<br>128 - 131<br>132 - 255                                                                                                    |
|          | 13       | ANIMATION<br>Effect Off<br>Linear insertion                                                                                                    | 000 - 007<br>008 - 127                                                                                                    |
|          | 13       | ANIMATION ROTATION<br>Positioning 0°~360°<br>Slowest to fastest(Forward Spin)<br>Stop<br>Fastest to Slowest(Reverse Spin)                                                                                                    | 000 - 191<br>192 - 221<br>222 - 225<br>226 - 255                                                                                                    |
| 12       | 14       | CONTROL<br>No function<br>Enable blackout while color change (Hold 3 Second)<br>Disable blackout while color change (Hold 3 Second)<br>Enable blackout while gobo change (Hold 3 Second)<br>Disable blackout while gobo change (Hold 3 Second)<br>Color1 Reset (Hold 3 Second)<br>Color2 Reset (Hold 3 Second)<br>Gobo1 Reset (Hold 3 Second)<br>Prism Reset (Hold 3 Second)<br>Focus Reset (Hold 3 Second)<br>Focus Reset (Hold 3 Second)<br>Zoom Reset (Hold 3 Second)<br>Effect Reset (Hold 3 Second)<br>Effect Reset (Hold 3 Second)<br>No function<br>Reset all (Hold 3 Second)<br>No function | 000 - 059<br>060 - 069<br>070 - 079<br>080 - 089<br>090 - 099<br>100 - 119<br>110 - 119<br>120 - 129<br>130 - 139<br>140 - 149<br>150 - 159<br>160 - 169<br>170 - 179<br>180 - 199<br>200 - 209<br>210 - 255 |

#### 3.9 COLOR

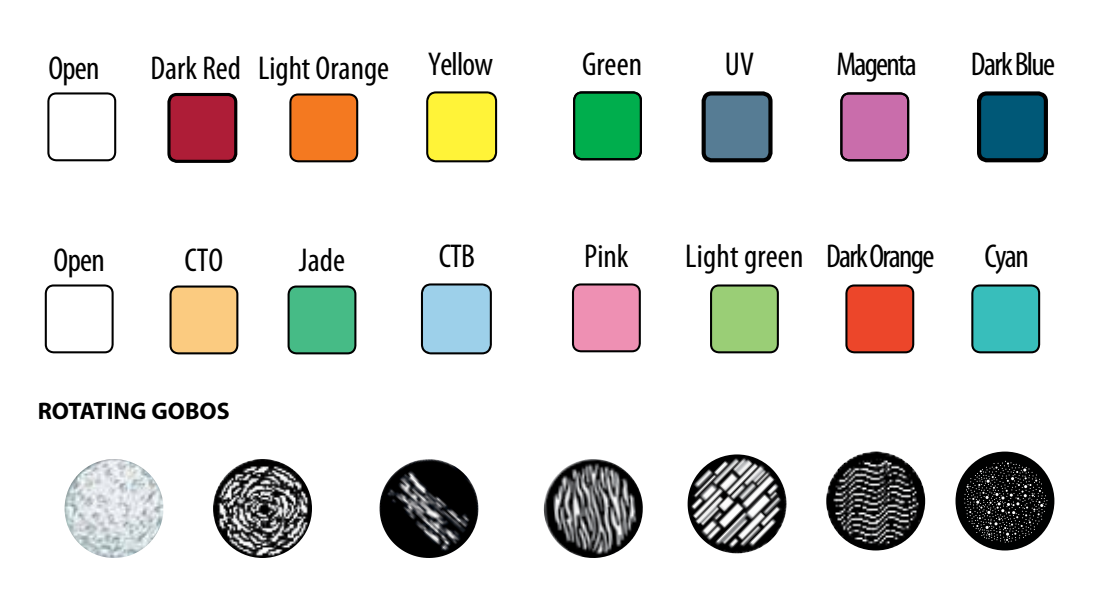

#### **3.10 IMPOSTAZIONI DEL PROIETTORE**

È possibile modificare i parametri relativi al dispositivo procedendo nel seguente modo:

#### SCREEN

È possibile modificare i seguenti parametri, relativi al display, seguendo la medesima procedura:

- Premere il tasto ENTER per accedere al menu principale.
- Premere il tasto UP/DOWN per scorrere nel menu, selezionare **Set Up**, quindi premere il tasto ENTER per accedere al menu successivo.
- Premere il tasto UP/DOWN per selezionare Screen e premere il tasto ENTER per procedere.
  - Selezionare l'opzione proposta con il tasto UP/DOWN e premere il tasto ENTER per confermare.
    - **Backlight** Retroilluminazione display Auto Off. Questa funzione permette di spegnere automaticamente la retroilluminazione del display dopo un determinato tempo che può essere impostato tramite i tasti direzionali. Per avere il display sempre acceso seleziona **Always On** oppure impostare un valore tra quelli indicati per far spegnere il display una volta trascorso il tempo scelto, dopo l'uscita dal menu.
    - Flip Display Orientamento del display. Questa funzione permette di ruotare il display di 180° per ottenere una migliore visualizzazione del display quando l'unità è appesa a testa in giù. Selezionare YES per attivare la funzione oppure NO per disattivarla.
    - Key lock Blocco tasti. Con questa funzione è possibile bloccare i tasti del pannello di controllo, per evitare, ad esempio, manomissioni delle impostazioni. Se questa funzione viene attivata, i tasti vengono bloccati automaticamente. Per disattivare o temporaneamente o disattivare la funzione di blocco tasti, premere i tasti nel seguente ordine per riottenere l'accesso ai comandi di menu: SU, GIÙ, SU, GIÙ, ENTER, ENTER. Selezionare YES per attivare la funzione oppure NO per disattivarla.

- Premere il tasto ENTER per confermare la scelta.
- Premere il tasto MENU più volte per uscire dal menu e per salvare le modifiche apportate.

#### FIXTURE

Fans Mode - selezionare questa funzione per impostare la modalità di funzionamento delle ventole:

- Premere il tasto ENTER per accedere al menu principale.
- Premere il tasto UP/DOWN per scorrere nel menu, selezionare SET UP, quindi premere il tasto ENTER per accedere al menu successivo.
- Premere il tasto UP/DOWN per selezionare FIXTURE e premere il tasto ENTER per procedere.
- Premere il tasto UP/DOWN per scorrere nel menu, quindi selezionare Fans Mode e premere il tasto ENTER per confermare.
- Premere il tasto UP/DOWN per selezionare la modalità Auto Speed/High Speed, quindi premere il tasto ENTER per confermare la scelta.
- Premere il tasto MENU più volte per uscire dal menu e per salvare le modifiche apportate

**Temperature** - Selezionare questa funzione per impostare l'unità di misura della temperatura visualizzata sul display:

- Premere il tasto ENTER per accedere al menu principale.
- Premere il tasto UP/DOWN per scorrere nel menu, selezionare l'icona Set, quindi premere il tasto ENTER per accedere al menu successivo.
- Premere il tasto UP/DOWN per selezionare UI Set e premere il tasto ENTER per procedere.
- Premere il tasto UP/DOWN per scorrere nel menu, quindi selezionare Temperature C/F e premere il tasto ENTER per confermare.
- Premere il tasto UP/DOWN per selezionare l'unità di misura Celsius/Fahrenheit, quindi premere il tasto ENTER per confermare la scelta.
- Premere il tasto MENU più volte per uscire dal menu e per salvare le modifiche apportate.

#### **AUTO E MANUAL TEST**

Attraverso questi menu è possibile testare il funzionamento di tutte le funzioni (Dimmer, Shutter, Color1, Color2, Gobo, RGobo, PrismRot, Focus, Zoom, Frost, Effect, REffect) della testa mobile.

## **3.11 FUNZIONI AVANZATE**

#### **Reset delle funzioni**

È possibile avviare un programma preimpostato per ripristinare la funzione selezionata:

- Premere il tasto ENTER per accedere al menu principale.
- Premere il tasto UP/DOWN per scorrere nel menu, selezionare **Advanced**, quindi premere il tasto ENTER per accedere al menu successivo.
- Premere il tasto UP/DOWN per selezionare Reset e premere il tasto ENTER per accedere al menu successivo.
- Premere il tasto UP/DOWN per scorrere nel menu, quindi selezionare la funzione che si desidera resettare fra All, Pan&Tilt, Color1, Color2, Gobo1, Gobo2, Prism, Focus, Frost, Iris.
- Premere il tasto ENTER per confermare la scelta ed attendere il ripristino della funzione selezionata.

## Adjust

Questa funzione consente di calibrare tutti i seguenti parametri: **Color1 Offset, Color2 Offset, Gobo Offset, RGobo Offset, Prism Offset, RPrism Offset, Focus Offset, Zoom Offset, Frost Offset, Effect Offset.** Premere i tasti UP/DOWN per selezionare uno dei parametri e premere ENTER per modificarne il valore (000-255) attraverso i tasti UP/ DOWN.

- Premere il tasto ENTER per accedere al menu principale.
- Premere il tasto UP/DOWN per scorrere nel menu, selezionare **Advanced**, quindi premere il tasto ENTER per accedere al menu successivo.
- Premere il tasto ENTER per confermare la scelta.
- Premere il tasto MENU più volte per uscire dal menu e per salvare le modifiche apportate.

## **Factory Reload**

Selezionare questa funzione per ripristinare l'unità alle impostazioni di fabbrica:

- Premere il tasto ENTER per accedere al menu principale.
- Premere il tasto UP/DOWN per scorrere nel menu, selezionare Advanced, quindi premere il tasto ENTER per accedere al menu successivo.
- Premere il tasto UP/DOWN per selezionare Factory Reload e premere il tasto ENTER per procedere.
- Premere i tasti UP/DOWN per selezionare YES oppure NO, quindi premere il tasto ENTER per confermare.

## 3.12 INFORMAZIONI SUL DISPOSITIVO

Per visualizzare tutte le informazioni sul dispositivo procedere nel seguente modo:

- Premere il tasto ENTER per accedere al menu principale.
- Premere il tasto UP/DOWN per selezionare Information, quindi premere il tasto ENTER per accedere al menu successivo.
- Premere il tasto UP/DOWN per scorrere nel menu, quindi selezionare una delle seguenti informazioni e premere il tasto ENTER per visualizzarla.
  - Fixture Time Attraverso la funzione Fixture Time è possibile visualizzare sul display il tempo di funzionamento del proiettore.
  - Temperature Attraverso la funzione Temperature è possibile visualizzare sul display la temperatura presente all'interno della testa mobile, dove è situata la lampada. La temperatura può essere visualizzata in gradi Celsius o Fahrenheit.
  - Fans Speed Attraverso la funzione Fans Speed è possibile visualizzare sul display la velocità della ventola presente vicino la lampada. La misura della velocità è espressa in RPM (giri per minuto).
  - Software Version Attraverso la funzione Software Version è possibile visualizzare sul display la versione del software installata.
  - **UID** Selezionare la funzione UID per visualizzare l'ID identificativo per il controllo RDM.
- Premere il tasto MENU più volte per uscire dal menu.

## 3.13 OPERAZIONI IN MODALITÀ AUTOMATICA

## Select Chase

La funzione Select Chase permette di scegliere il programma automatico da mandare in esecuzione.

- Premere il tasto ENTER per accedere al menu principale.
- Premere il tasto UP/DOWN per scorrere nel menu, selezionare l'icona **Program**, quindi premere il tasto ENTER per accedere al menu successivo.
- Premere il tasto UP/DOWN per selezionare Select Chase e premere il tasto ENTER per accedere al menu successivo.
- Premere il tasto UP/DOWN per selezionare Chase Part 1/Chase Part 2/Chase Part 3 e premere il tasto ENTER per confermare la scelta.
- Premere il tasto UP/DOWN per selezionare il Chase1 Chase8 preferito, quindi premere il tasto ENTER.
- Premere il tasto LEFT più volte per uscire dal menu e per salvare le modifiche apportate.

## Edit Chases

La funzione Edit Chases permette di creare show automatici preprogrammati.

l programmi automatici **Chase Part1/2/3** sono suddivisi ognuno in **Chase1-Chase3**. Ogni Chase può essere composto da **1-16 step** che possono essere configurati attraverso la seguente procedura:

- Premere il tasto ENTER per accedere al menu principale.
- Premere il tasto UP/DOWN per scorrere nel menu, selezionare l'icona **Program**, quindi premere il tasto ENTER per accedere al menu successivo.
- Premere il tasto UP/DOWN per selezionare Edit Chases e premere il tasto ENTER per accedere al menu successivo.
- Premere il tasto UP/DOWN per selezionare Edit Chase 1 Edit Chase 8, quindi premere il tasto ENTER per confermare.
- Premere il tasto UP/DOWN per selezionare lo Step 01 Step 16 desiderato, quindi premere il tasto ENTER.
- Premere il tasto UP/DOWN per selezionare la **Scene1-32** desiderata da impostare per lo Step scelto, quindi premere ENTER per confermare.
- Premere il tasto LEFT più volte per uscire dal menu e per salvare le modifiche apportate.

#### **Edit Scenes**

La funzione Edit Scenes permette di creare scene individuali da includere negli Step delle Chase.

- Premere il tasto ENTER per accedere al menu principale.
- Premere il tasto UP/DOWN per scorrere nel menu, selezionare l'icona **Program**, quindi premere il tasto ENTER per accedere al menu successivo.
- Premere il tasto UP/DOWN per selezionare Edit Scenes e premere il tasto ENTER per accedere al menu successivo.
- Premere il tasto UP/DOWN per selezionare Edit Scene 001 Edit Scene 32, quindi premere il tasto ENTER.
- Premere il tasto UP/DOWN per selezionare la funzione desiderata che si vuole modificare (Control, Pan, Tilt, ecc.), quindi premere il tasto ENTER.
- Premere il tasto UP/DOWN per modificare il valore della funzione, quindi premere il tasto ENTER per confermare.
- Premere il tasto LEFT più volte per uscire dal menu e per salvare le modifiche apportate.

#### **Scenes Record**

La testa mobile PANORAMAIPAB è dotata di un registratore DMX integrato attraverso il quale è possibile trasmettere, dal vostro Controller DMX al dispositivo, le scene programmate. Procedere come segue per memorizzare la sequenza di scene da mandare in esecuzione.

- Premere il tasto ENTER per accedere al menu principale.
- Premere il tasto UP/DOWN per scorrere nel menu, selezionare l'icona **Program**, quindi premere il tasto ENTER per accedere al menu successivo.
- Premere il tasto UP/DOWN per selezionare Scenes Record e premere il tasto ENTER per accedere al menu successivo.
- Premere il tasto UP/DOWN per regolare la scena di inizio e quella di fine da inserire nel programma automatico, quindi premere il tasto ENTER per confermare.
- Premere il tasto LEFT più volte per uscire dal menu e per salvare le modifiche apportate.

Quando si richiamano le scene dal controller, verranno automaticamente trasmesse al dispositivo.

# - 4 - MANUTENZIONE

## 4.1 MANUTENZIONE E PULIZIA DEL SISTEMA OTTICO

- Durante gli interventi, assicurarsi che l'area sotto il luogo di installazione sia libera da personale non qualificato.
- Spegnere l'unità, scollegare il cavo di alimentazione ed aspettare finché l'unità non si sia raffreddata.
- Tutte le viti utilizzate per l'installazione dell'unità e le sue parti devono essere assicurate saldamente e non devono essere corrose.
- Alloggiamenti, elementi di fissaggio e di installazione (soffitto, truss, sospensioni) devono essere totalmente esenti da qualsiasi deformazione.
- I cavi di alimentazione devono essere in condizione impeccabile e devono essere sostituiti immediatamente nel momento in cui anche un piccolo problema viene rilevato.
- Si dovrebbe procedere, ad intervalli regolari, alla pulizia della parte frontale per asportare polvere, fumo e altre particelle. Solo così, la luce può essere irradiata con la luminosità massima. Per la pulizia usare un panno morbido, pulito e un detergente per vetri come si trovano in commercio. Quindi asciugare le parti delicatamente.

| Anomalie                             | Possibili cause                                                                                                    | Controlli e rimedi                                                                                                    |
|--------------------------------------|----------------------------------------------------------------------------------------------------|----------------------------------------------------------------------------------------------------|
| ll proiettore non illumina           | <ul> <li>Mancanza di alimentazione di rete</li> <li>Dimmer impostato a 0</li> <li>Tutti i colori impostati a 0</li> <li>LED difettoso/i</li> <li>Scheda LED difettosa</li> </ul> | <ul> <li>Verificare la presenza della tensione alimentazione</li> <li>Incrementare i valori del canale dimmer</li> <li>Incrementare i valori dei canali colori</li> <li>Sostituire scheda LED</li> <li>Sostituire scheda LED</li> </ul> |
| Bassa intensità di luce generale     | <ul><li>Lenti sporche</li><li>Lente disallineata</li></ul>                                                                                                    | <ul><li>Pulire il dispositivo regolarmente</li><li>Installare il gruppo ottico correttamente</li></ul>                                                                                                    |
| ll proiettore non è alimentato       | <ul> <li>Mancanza di alimentazione di rete</li> <li>Cavo di alimentazione danneggiato</li> <li>Alimentatore interno difettoso</li> </ul>                                         | <ul> <li>Verificare la presenza della tensione alimentazione</li> <li>Controllare il cavo di alimentazione</li> <li>Sostituire l'alimentatore interno</li> </ul>                                                                        |
| ll proiettore non risponde al<br>DMX | <ul> <li>Indirizzamento DMX errato</li> <li>Cavo di segnale DMX difettoso</li> <li>Rimbalzo segnale DMX</li> </ul>                                                               | <ul> <li>Controllare il pannello di controllo e<br/>l'indirizzamento delle unità</li> <li>Controllare il cavo di segnale DMX</li> <li>Installare una terminazione DMX come suggerito</li> </ul>                                         |

## 4.2 RISOLUZIONE DEI PROBLEMI

Rivolgersi a un centro di assistenza tecnico autorizzato nel caso in cui il problema non sia riportato in tabella.

| <br> |
|------|
| <br> |
|      |
|      |
|      |
|      |
|      |
|      |
|      |
|      |
|      |
|      |
|      |
|      |
|      |
|      |
|      |
|      |
|      |
|      |
|      |
|      |
|      |
|      |
|      |
|      |
|      |
|      |
|      |
|      |
|      |
|      |
|      |
|      |
|      |
|      |

All rights reserved by Music & Lights S.r.l. No part of this instruction manual may be reproduced in any form or by any means for any commercial use.

In order to improve the quality of products, Music&Lights S.r.l. reserves the right to modify the characteristics stated in this instruction manual at any time and without prior notice. All revisions and updates are available in the 'manuals' section on site www.musiclights.it

| TABL | EOF | CON | TENTS | Safety |
|------|-----|-----|-------|--------|
|------|-----|-----|-------|--------|

| General instructions                     | 2  |
|------------------------------------------|----|
| Warnings and installation precautions    | 2  |
| 1 Introduction                           |    |
| 1.1 Description                          | 3  |
| 1. 2 Technical specifications            | 3  |
| 1. 3 Operating elements and connections  | 5  |
| 2 Installation                           |    |
| 2. 1 Mounting                            | 6  |
| 3 Functions and settings                 |    |
| 3.1 Operation                            | 7  |
| 3. 2 Basic                               | 7  |
| 3. 3 Menu structure                      | 8  |
| 3. 4 Connect                             | 10 |
| DMX address                              | 10 |
| DMX Mode                                 | 10 |
| Wireless                                 | 10 |
| 3. 5 DMX Addressing                      | 11 |
| 3. 6 Connection of the DMX line          | 12 |
| 3. 7 Construction of the DMX termination | 12 |
| 3. 8 DMX Channel                         | 13 |
| 3. 9 Color and rotating gobos            | 16 |
| 3. 10 Setting                            | 16 |
| 3. 10 Advanced                           | 17 |
| 3. 11 Information                        | 18 |
| 3. 12 Automatic Mode                     | 18 |
| 4 Maintenance                            |    |
| 4. 1 Maintenance and cleaning the unit   | 20 |

| 4. I Maintenance and cleaning the unit | 20 |
|----------------------------------------|----|
| 4. 2 Trouble shooting                  | 20 |

| Packing content | <ul> <li>MOSAICO</li> <li>Power extension cable</li> <li>Signal extension cable</li> <li>Mount bracket (2 pc.)</li> <li>User manual</li> </ul> |
|-----------------|----------------------------------------------------------------------------------------------------|
|                 |                                                                                                    |

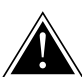

WARNING! Before carrying out any operations with the unit, carefully read this instruction manual and keep it with cure for future reference. It contains important information about the installation, usage and maintenance of the unit.

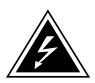

# SAFETY

#### **General instruction**

- The products referred to in this manual conform to the European Community Directives and are therefore marked with cε.
- The unit is supplied with hazardous network voltage (230V~). Leave servicing to skilled personnel only. Never make any modifications on the unit not described in this instruction manual, otherwise you will risk an electric shock.
- Connection must be made to a power supply system fitted with efficient earthing (Class I appliance according to standard EN 60598-1). It is, moreover, recommended to protect the supply lines of the units from indirect contact and/or shorting to earth by using appropriately sized residual current devices.
- The connection to the main network of electric distribution must be carried out by a qualified electrical installer. Check that the main frequency and voltage correspond to those for which the unit is designed as given on the electrical data label.
- This unit is not for home use, only professional applications.
- Never use the fixture under the following conditions:

   in places subject to vibrations or bumps;
   in places with a temperature of over 45 °C.
- Make certain that no inflammable liquids, water or metal objects enter the fixture.
- Do not dismantle or modify the fixture.
- All work must always be carried out by qualified technical personnel. Contact the nearest sales point for an inspection or contact the manufacturer directly.
- If the unit is to be put out of operation definitively, take it to a local recycling plant for a disposal which is not harmful to the environment.

## Warnings and installation precautions

- If this device will be operated in any way different to the one described in this manual, it may suffer damage and the guarantee becomes void. Furthermore, any other operation may lead to dangers like short circuit, burns, electric shock, etc.
- Before starting any maintenance work or cleaning the projector, cut off power from the main supply.
- Always additionally secure the projector with the safety rope. When carrying out any work, always comply scrupulously with all the regulations (particularly regarding safety) currently in force in the country in which the fixture's being used.
- Install the fixture in a well ventilated place.
- Keep any inflammable material at a safe distance from the fixture.
- Shields, lenses or ultraviolet screens shall be changed if they have become damaged to such an extent that their effectiveness is impaired.
- The lamp (LED) shall be changed if it has become damaged or thermally deformed.
- Never look directly at the light beam. Please note that fast changes in lighting, e. g. flashing light, may trigger epileptic seizures in photosensitive persons or persons with epilepsy.
- Do not touch the product's housing when operating because it may be very hot.

## -1-INTRODUCTION

#### **1.1 DESCRIPTION**

MOSAICO is a powerful outdoor LED fixture for projection of textures, images and logos over buildings and landscapes. Its outstanding output of 11388Im allows to replace the class 1200 HID fixtures with a durable and more advanced tools. The complete set of on-board effects allow an extreme creative integration in any context and the zoomable optics makes it truly versatile for both near-field and long-trough installations.

#### **1.2 TECHNICAL SPECIFICATIONS**

#### LIGHT SOURCE

- Source: 250W High Power White LED
- CT: 7300K
- CRI: 75Ra
- Luminous Flux: 11388lm
- Lux: (10°) 14028 lux (45°) 1146lux @5m
- Source Life Expectancy: >20.000 h

#### OPTICS

- Zoom: 10~45° Motorised linear zoom
- Lens Diameter: 109mm
- Lens Type: HQ glass lens optics
- · Focus: Motorised

#### COLOR SYSTEM

• Color Wheel: 2x7 (14 total) dichroic filters+Open

#### DYNAMIC EFFECTS

- · Animation Wheel: Animation wheel with CW and CCW rotation
- Rotating Gobos: 7 Rotating gobos+Open, Interchangeable, Indexing
- Gobo Size: gobo Ø 26.9 mm img Ø 23 mm 1.1 mm
- Circular Prism: 3f with bi-directional rotation, Indexing
- Frost: Linear 0-100% frost filter
- Iris: 0~100% motorized linear iris

#### BODY

- Body: Weatherproof IP65 construction
- Body Color: Cool Gray

#### CONTROL

- Protocols: DMX512, RDM
- W-DMX: Included, Wireless Solution receiver
- RDM: RDM ready for fixture remote monitor and settings
- Display: Black OLED touch display
- Firmware Upgrade: Yes, via USB-DMX interface (UPBOX1) not included

#### ELECTRONICS

- Dimmer: Linear 0~100% electronic dimmer
- Dimmer Curves: 4 Different dimming curves available
- Strobe/Shutter: 1~30 Hz, electronic
- Operating Temperature: -20° ~ +45°

#### ELECTRICAL

- Power Supply: 100-240V 50/60Hz
- Power Consumption (at 230V): 316W
- Power Consumption (at 120V): 320W
- Output (at 230V): 11 units on a single power line
- Output (at 120V): 6 units on a single power line

#### PHYSICAL

- Signal Connection: IP in/out dmx connector
- Power Connection: IP in/out power connector
- Adaptors: XLR and 16A adaptors included
- IP: 66 for outdoor events
- Cooling: Forced air with IP low noise fan,
- Suspension And Fixing: Hanging bracket suitable for safe hanging and positioning
- Dimensions (WxHxD): 450x334x424mm
- Weight: 19.3kg

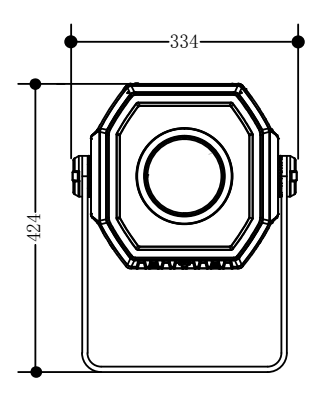

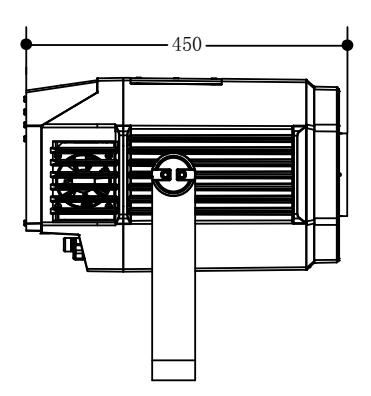

#### **1.3 OPERATING ELEMENTS AND CONNECTIONS**

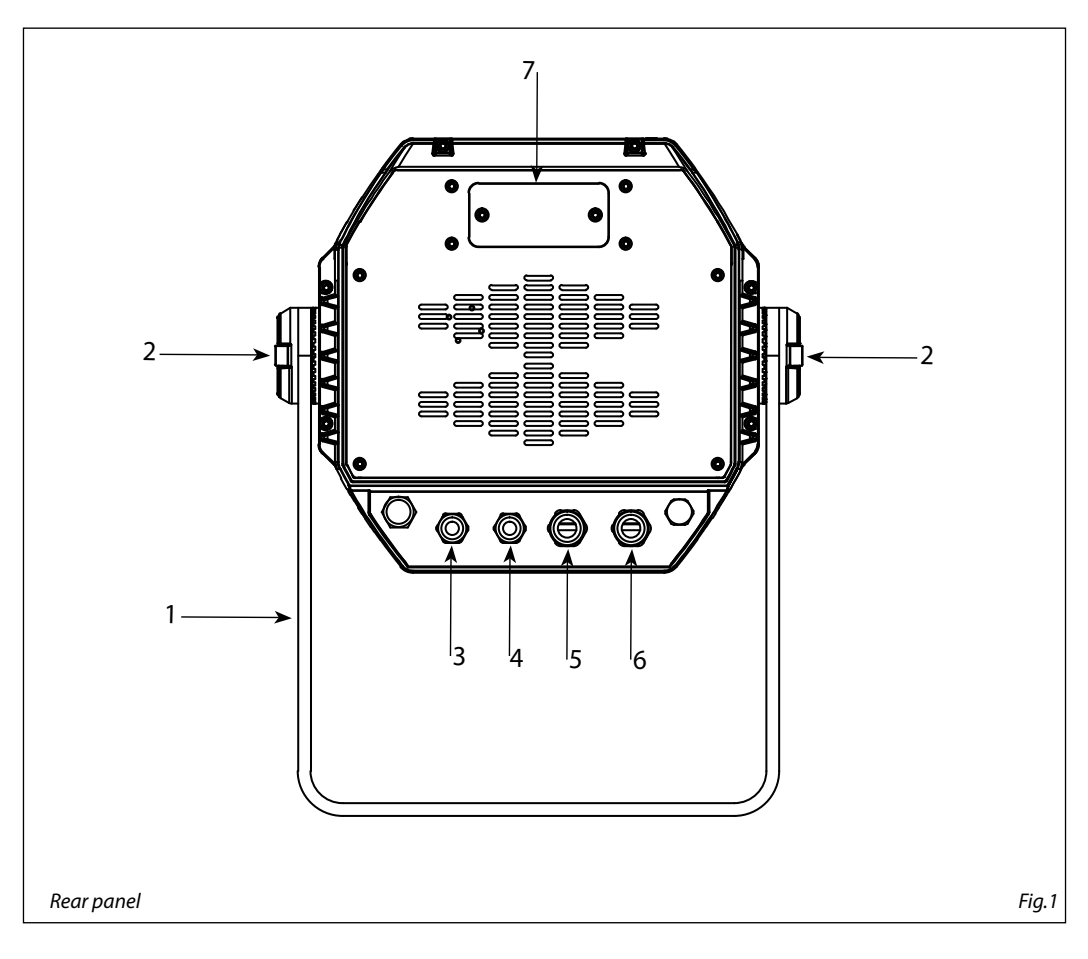

- 1. MOUNTING BRACKET
- 2. LOCKING KNOB for the mounting bracket
- 3. DMX IN (3-pole XLR):
  - 1 = ground, 2 = DMX -, 3 = DMX +
- 4. DMX OUT (3-pole XLR):
  - 1= ground, 2 = DMX -, 3 = DMX +
- POWER IN: for connection to a socket (100-240V~/50-60Hz) via the supplied mains cable.
- 6. POWER OUT: connect to supply power to the next unit
- 7. CONTROL PANEL with display and 4 button used to access the control panel functions and manage them.

# - 2 - INSTALLATION

## 2.1 MOUNTING

MOSAICO may be set up on a solid and even surface. The unit can also be mounted upside down to a cross arm. For fixing, stable mounting clips are required. The mounting place must be of sufficient stability and be able to support a weight of 10 times of the unit's weight.

When carrying out any installation, always comply scrupulously with all the regulations (particularly regarding safety) currently in force in the country in which the fixture's being used.

- Install the projector at a suitable location by means of the mounting bracket (1).
- Always additionally secure the projector with the safety rope from falling down. For this purpose, fasten the safety rope at a suitable position so that the maximum fall of the projector will be 20 cm.
- Adjust the projector and use the knob (2) to slightly release or tighten the locking mechanism of the bracket if is necessary.

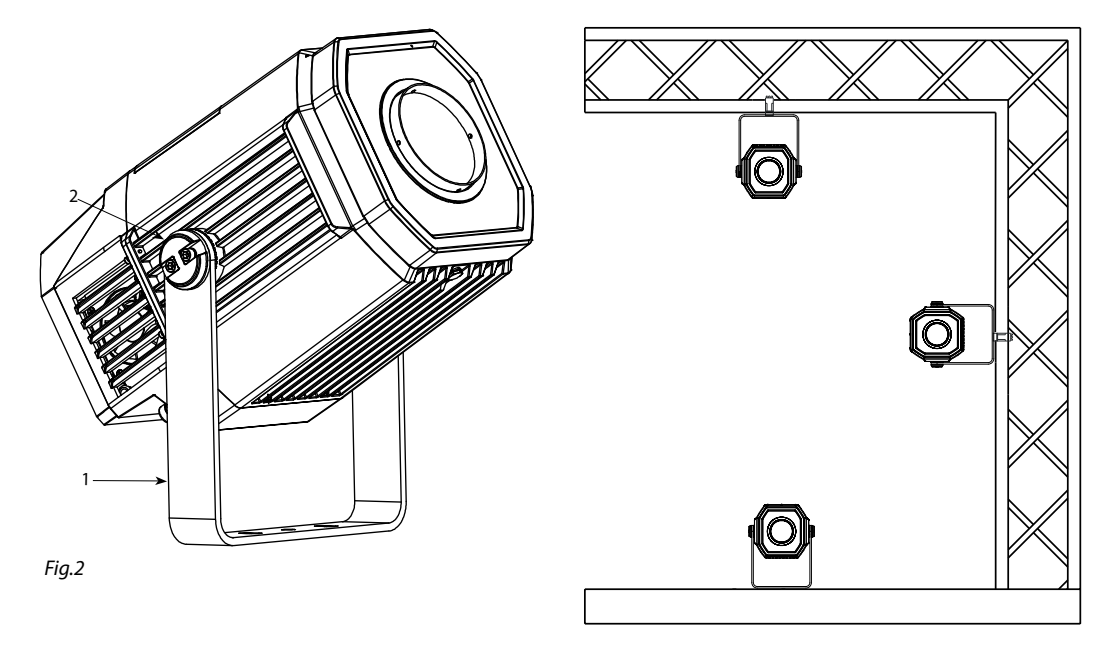

# - 3 - FUNCTIONS AND SETTINGS

#### **3.1 OPERATION**

Connect the supplied main cable to a socket (100-240V~/50-60Hz). Then the unit is ready for operation and can be operated via a DMX controller or it independently performs its show program in succession. To switch off, disconnect the mains plug from the socket. For a more convenient operation it is recommended to connect the unit to a socket which can be switched on and off via a light switch.

#### 3.2 BASIC

Access control panel functions using the four panel buttons located directly underneath the LED Display (fig.3).

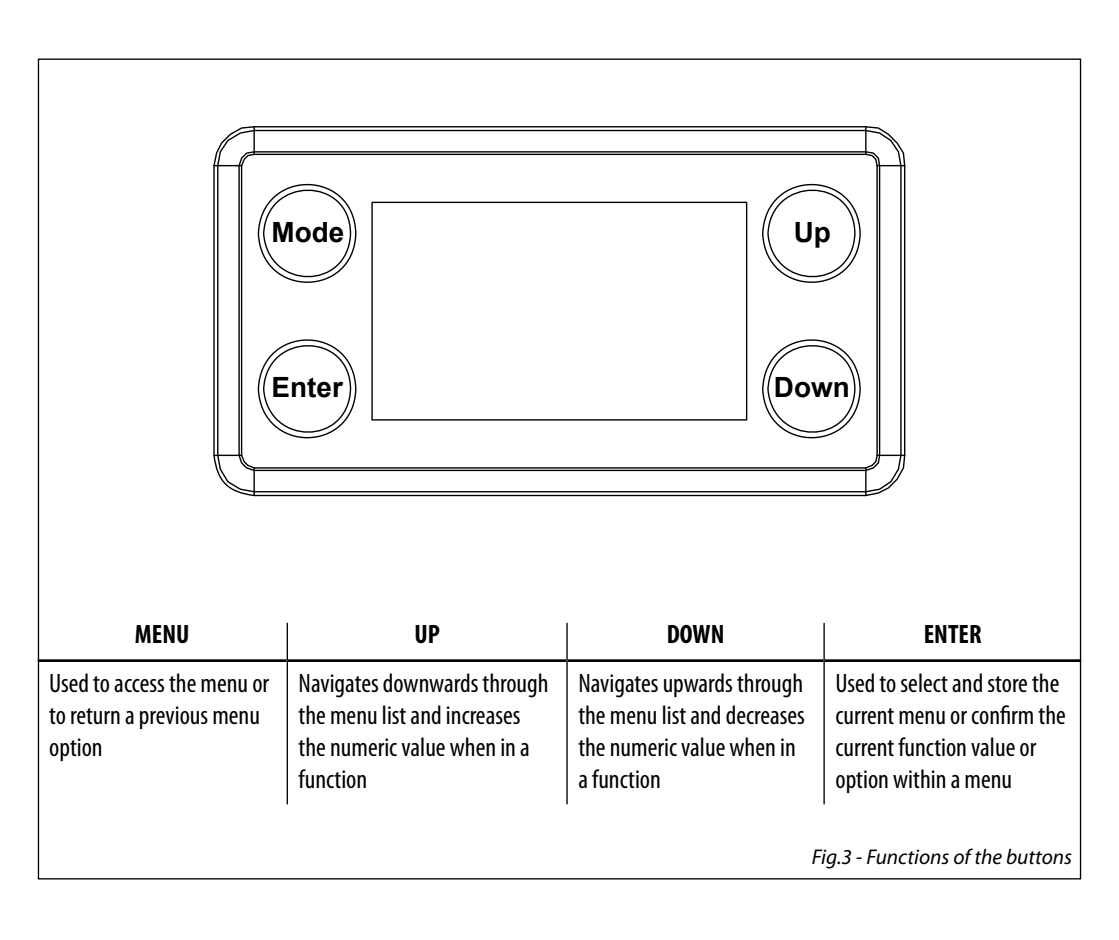

## **3.3 MENU STRUCTURE**

|   | MENU     |   |             |         |                      |   |                                   |
|---|----------|---|-------------|---------|----------------------|---|-----------------------------------|
| 1 | CONNECT  | ⇒ | DMX Address | ⇒       | Value (1-512)        |   |                                   |
|   |          |   | DMX Mode    | ⇒       | Standard - 13CH      |   |                                   |
|   |          |   |             |         | Extended - 14CH      |   |                                   |
|   |          |   | Wireless    |         | Receive On/Off       |   |                                   |
|   |          |   |             |         | Receive Reset Yes/No |   |                                   |
| 2 | SET UP   | ⇒ | Screen      | ⇒       | Backlight            | ⇒ | ON                                |
|   |          |   |             |         |                      |   | 10s                               |
|   |          |   |             |         |                      |   | 20s<br>30c                        |
|   |          |   |             |         | Flip Display         | ⇒ | YES/NO                            |
|   |          |   |             |         | Warn Cue             | ÷ | ON/OFF                            |
|   |          |   |             |         | Key Lock             | ÷ | YES/NO                            |
|   |          |   | Fixture     |         | Fan mode             |   | Atuo/High                         |
|   |          |   | Incure      | ~       | Temperature unit     |   | C°/F°                             |
|   |          |   | Auto Test   |         |                      |   |                                   |
|   |          |   | Manual Test | <u></u> | Dimmer               |   | Value (000-255) for each function |
|   |          |   | Manual ICSC | 4       | Shutter              | 4 |                                   |
|   |          |   |             |         | Color1               |   |                                   |
|   |          |   |             |         | Color2               |   |                                   |
|   |          |   |             |         | Gobo                 |   |                                   |
|   |          |   |             |         | RGobo                |   |                                   |
|   |          |   |             |         | Prismkot             |   |                                   |
|   |          |   |             |         | 70cus<br>700m        |   |                                   |
|   |          |   |             |         | Frost                |   |                                   |
|   |          |   |             |         | Effect               |   |                                   |
|   |          |   |             |         | REffect              |   |                                   |
| 3 | ADVANCED | ⇒ | Reset       | ⇒       | All                  | ⇒ | YES/NO                            |
|   |          |   |             |         | Color 1              |   |                                   |
|   |          |   |             |         | Color 2              |   |                                   |
|   |          |   |             |         | Gobo                 |   |                                   |
|   |          |   |             |         | Prism                |   |                                   |
|   |          |   |             |         | Focus                |   |                                   |
|   |          |   |             |         | Zoom                 |   |                                   |
|   |          |   |             |         | Frost                |   |                                   |
|   |          |   |             |         | Effect               |   |                                   |

|   | -           |   |                |   |                |   |                                    |
|---|-------------|---|----------------|---|----------------|---|------------------------------------|
|   |             |   | Adjust         | ₽ | Color1 Offset  | ţ | Value (000-255) for each function  |
|   |             |   |                |   | Color2 Offset  |   |                                    |
|   |             |   |                |   | Coho Offeet    |   |                                    |
|   |             |   |                |   |                |   |                                    |
|   |             |   |                |   | RGobo Offset   |   |                                    |
|   |             |   |                |   | Prism Offset   |   |                                    |
|   |             |   |                |   | RPrism Offset  |   |                                    |
|   |             |   |                |   | Focus Offset   |   |                                    |
|   |             |   |                |   | Zoom Offset    |   |                                    |
|   |             |   |                |   | Frost Offset   |   |                                    |
|   |             |   |                |   | Effect Offset  |   |                                    |
|   |             |   | Factory Reload | ⇒ | YES/NO         |   |                                    |
| 4 | INFORMATION | ⇒ | Fixture Time   |   |                |   |                                    |
|   |             |   | Temperature    |   |                |   |                                    |
|   |             |   | Fans Speed     |   |                |   |                                    |
|   |             |   | Software Ver.  |   |                |   |                                    |
|   |             |   | UID            |   |                |   |                                    |
| 5 | STAND ALONE |   | Offline Mode   |   | Off/On         |   |                                    |
| 5 |             | ~ |                |   | Chase Port 1   |   | Chase 1 - Chase 8                  |
|   |             |   | Select Chase   |   | Chase Port 2   |   | Chase 1 - Chase 8                  |
|   |             |   | Select chuse   |   | Chase Port 3   |   | Chase 1 - Chase 8                  |
|   |             |   |                |   | Chase 1        |   | Step 1-16                          |
|   |             |   |                |   | Chase 2        |   | Step 1-16                          |
|   |             |   |                |   | Chase 3        |   | Step 1-16                          |
|   |             |   |                |   | Chase 4        |   | Step 1-16                          |
|   |             |   | Edit Chase     |   | Chase 5        |   | Step 1-16                          |
|   |             |   |                |   | Chase 6        |   | Step 1-16                          |
|   |             |   |                |   | Chase 7        |   | Step 1-16                          |
|   |             |   |                |   | Chase 8        |   | Step 1-16                          |
|   |             |   |                |   | Edit Scenes 01 |   | Dimmer/Shutter/Color1/Color2/Gobo1 |
|   |             |   |                |   | Edit Scenes 02 |   | Dimmer/Shutter/Color1/Color2/Gobo1 |
|   |             |   |                |   | Edit Scenes 03 |   | Dimmer/Shutter/Color1/Color2/Gobo1 |
|   |             |   | Edit Scenes    |   |                |   |                                    |
|   |             |   |                |   | Edit Scenes 30 |   | Dimmer/Shutter/Color1/Color2/Gobo1 |
|   |             |   |                |   | Edit Scenes 31 |   | Dimmer/Shutter/Color1/Color2/Gobo1 |
|   |             |   |                |   | Edit Scenes 32 |   | Dimmer/Shutter/Color1/Color2/Gobo1 |
|   |             |   |                |   | Scenes 01      |   |                                    |
|   |             |   |                |   | Scenes 02      |   |                                    |
|   |             |   |                |   | Scenes 03      |   |                                    |
|   |             |   | Scenes Record  |   |                |   |                                    |
|   |             |   |                |   | Scenes 30      |   |                                    |
|   |             |   |                |   | Scenes 31      |   |                                    |
|   |             |   |                |   | Scenes 32      |   |                                    |
|   |             |   | Scenes Time    |   | 0-99.95        |   |                                    |
|   |             |   | Chase Time     |   | 0-99.95        |   |                                    |

## 3.4 CONNECT

Several units may be interconnected in order to control all further slave units to the same effect of the master unit.

- 1. Connect the DMX OUT of the master unit via 3-pole XLR cable to the DMX IN of the first slave unit.
- 2. Connect the DMX OUT of the first slave unit to the DMX IN of the second slave unit, etc. until all units are connected in a chain.

#### DMX ADDRESSING

To enter the DMX mode, follow these steps:

- Press the ENTER button to access the main menu.
- Press the UP/DOWN button to scroll the menu, select the **Connect** icon, then press the ENTER button to enter the next menu.
- Press the UP/DOWN button to scroll through the menu, select the Address and press the ENTER key.
- Press the arrow keys to select the desired value (001-512).
- Press the ENTER key to confirm the setting.
- Press the LEFT button repeatedly to exit the menu and save changes.

#### DMX MODE

The PANORAMAIPAB has 5 DMX channel configurations which can be accessed from the control panel.

- Press the ENTER button to access the main menu.
- Press the UP/DOWN button to scroll the menu, select the **Connect** icon, then press the ENTER button to enter the next menu.
- Press the UP/DOWN button to scroll through the menu, select **DMX Mode** and press the ENTER button to enter the next menu.
- Press the UP/DOWN button to scroll through the menu, select Mode and press ENTER to confirm your choice.
- Use the UP/DOWN button to select the desired DMX channel configuration (Standard, Extended, Basic-8bit, Basic-16bit, User), then press the ENTER button to confirm your choice.
- Press the LEFT button repeatedly to exit the menu and save changes.

The unit is equipped with 3-pole XLR connections.

## WIRELESS

To enable wireless control mode, proceed as follows:

- Press the ENTER button to access the main menu.
- Press the UP/DOWN button to scroll the menu, select the **Connect** icon, then press the ENTER button to enter the next menu **Wireless**.
- Press the UP/DOWN button to scroll through the menu, select **Receive on/off** and press ENTER to activate the wireless mode.
- Press the UP/DOWN button to scroll through the menu, select **Reset Connect** to reset the wireless connection of the unit.

#### 3.5 DMX ADDRESSING

To able to operate the MOSAICO with a light controller, adjust the DMX start address for the first a DMX channel. If e. g. address 33 on the controller is provided for controlling the function of the first DMX channel, adjust the start address 33 on the MOSAICO. The other functions of the light effect panel are then automatically assigned to the following addresses.

An example with the start address 33 is shown below:

| Numero<br>canali DMX | Indirizzo di<br>start (esempio) | Indirizzo DMX<br>occupati | Prossimo indirizzo di start<br>possibile per unità n°1 | Prossimo indirizzo di start<br>possibile per unità n°2 | Prossimo indirizzo di start<br>possibile per unità n°3 |
|----------------------|---------------------------------|---------------------------|--------------------------------------------------------|--------------------------------------------------------|--------------------------------------------------------|
| 13                   | 33                              | 33-45                     | 46                                                     | 50                                                     | 54                                                     |
| 14                   | 33                              | 33-46                     | 47                                                     | 51                                                     | 55                                                     |

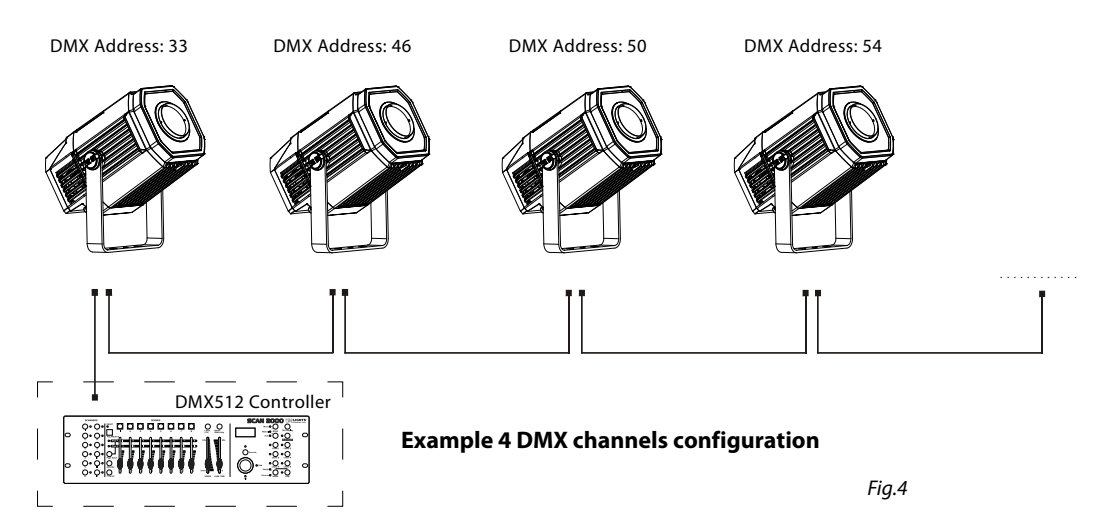

## **3.6 CONNECTION OF THE DMX LINE**

DMX connection employs standard XLR connectors. Use shielded pair-twisted cables with  $120\Omega$  impedance and low capacity.

The following diagram shows the connection mode:

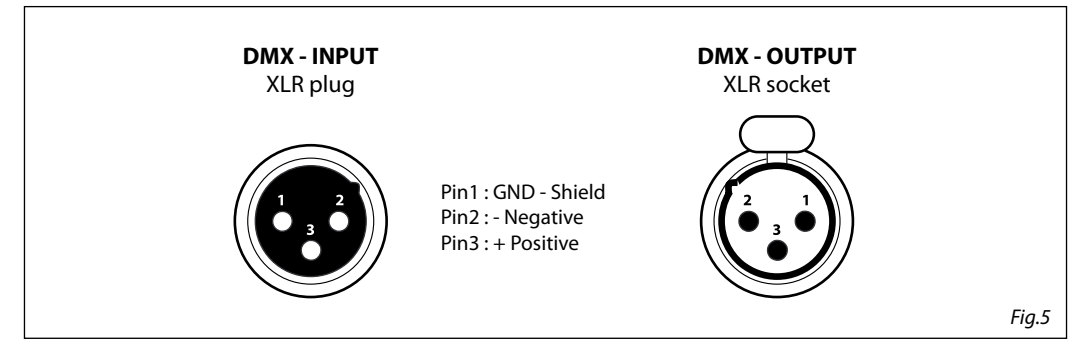

#### ATTENTION

The screened parts of the cable (sleeve) must never be connected to the system's earth, as this would cause faulty fixture and controller operation.

Over long runs can be necessary to insert a DMX level matching amplifier.

For those connections the use of balanced microphone cable is not recommended because it cannot transmit control DMX data reliably.

- Connect the controller DMX input to the DMX output of the first unit.
- Connect the DMX output to the DMX input of the following unit. Connect again the output to the input of the following unit until all the units are connected in chain.
- When the signal cable has to run longer distance is recommended to insert a DMX termination on the last unit.

## **3.7 CONSTRUCTION OF THE DMX TERMINATION**

The termination avoids the risk of DMX 512 signals being reflected back along the cable when they reaches the end of the line: under certain conditions and with certain cable lengths, this could cause them to cancel the original signals.

The termination is prepared by soldering a  $120\Omega$  1/4 W resistor between pins 2 and 3 of the 5-pin male XLR connector, as shown in figure.

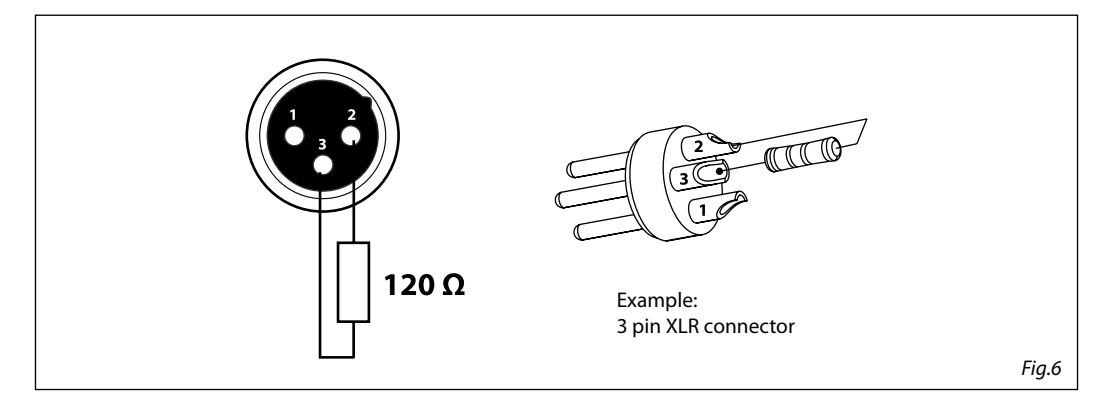

## **3.8 DMX CONTROL**

| STANDARD | EXTENDED | FUNCTION                                                                                                    | DMX                                                                                                    |
|----------|----------|----------------------------------------------------------------------------------------------------|----------------------------------------------------------------------------------------------------|
| 12 CH    | 14 CH    | FUNCTION                                                                                                    | Value                                                                                                    |
| 1        | 1        | SHUTTER<br>Shutter closed<br>No function (shutter open)<br>Strobe effect slow to fast<br>No function (shutter open)<br>Pulse-effect in sequences<br>No function (shutter open)<br>Random strobe effect slow to fast<br>No function (shutter open)                                                                                                    | 000 - 031<br>032 - 063<br>064 - 095<br>096 - 127<br>128 - 159<br>160 - 191<br>192 - 223<br>224 - 255                                                                                                    |
| 2        | 2        | DIMMER<br>Dimmer (close to open)                                                                                                    | 000 - 255                                                                                                    |
| 3        | 3        | COLOR WHEEL 1<br>Indexed<br>Open<br>Open+DARK RED<br>DARK RED<br>DARK RED<br>DARK BLUE<br>DARK BLUE<br>DARK BLUE<br>DARK BLUE + YELLOW<br>YELLOW<br>YELLOW<br>YELLOW + GREEN<br>GREEN + LIGHT ORANGE<br>LIGHT ORANGE<br>LIGHT ORANGE + MAGENTA<br>MAGENTA<br>MAGE | 000 - 003<br>004 - 007<br>008 - 011<br>012 - 015<br>016 - 019<br>020 - 023<br>024 - 027<br>028 - 031<br>032 - 035<br>036 - 039<br>040 - 043<br>044 - 047<br>048 - 051<br>052 - 055<br>056 - 059<br>060 - 063<br>064 - 094<br>095 - 096<br>097 - 127<br>128 - 255 |
| 4        | 4        | COLOR WHEEL 2<br>Indexed<br>Open<br>Open+CTO<br>CTO                                                                                                    | 000 - 003<br>004 - 007<br>008 - 011                                                                                                    |

# MOSAICO

| STANDARD | EXTENDED | FUNCTION                                 | DMX       |  |
|----------|----------|------------------------------------------|-----------|--|
| 12 CH    | 14 CH    | FUNCTION                                 | Value     |  |
|          |          | CTO + JADE                               | 012 - 015 |  |
|          |          | JADE                                     | 016 - 019 |  |
|          |          | JADE + CTB                               | 020 - 023 |  |
|          |          | СТВ                                      | 024 - 027 |  |
|          |          | CIB + PINK                               | 028 - 031 |  |
|          |          | PINK                                     | 032 - 035 |  |
|          |          | PINK + LIGHI GREEN                       | 036 - 039 |  |
|          |          | LIGHT GREEN                              | 040 - 043 |  |
|          |          | LIGHT GREEN + DARK ORANGE                | 044 - 047 |  |
|          |          | DARK ORANGE                              | 048 - 051 |  |
| 4        | 4        | DARK OKANGE + CYAN                       | 052-055   |  |
|          |          | CYAN                                     | 056 - 059 |  |
|          |          | CYAN+Open                                | 060 - 063 |  |
|          |          | Forward Spin                             | 064 004   |  |
|          |          | Fast to slow                             | 064 - 094 |  |
|          |          | Stop Rotation                            | 005 000   |  |
|          |          | Stop                                     | 095 - 096 |  |
|          |          | Reverse Spin                             | 007 107   |  |
|          |          | Slow to fast                             | 097 - 127 |  |
|          |          |                                          | 120 255   |  |
|          |          | Positioning from OPEN to CYAN            | 128 - 255 |  |
|          |          | ROTATING GOBO MODE                       |           |  |
|          |          | Open                                     | 000 - 005 |  |
|          |          | Position 1                               | 006 - 010 |  |
|          |          | Position 2                               | 011 - 015 |  |
|          |          | Position 3                               | 016 - 020 |  |
|          |          | Position 4                               | 021 - 025 |  |
|          |          | Position 5                               | 026 - 030 |  |
|          |          | Position 6                               | 031 - 035 |  |
|          |          | Position 7                               | 036 - 040 |  |
| 5        | 5        | Position 1 Shaking slow to fast          | 041 - 055 |  |
|          |          | Position 2 Shaking slow to fast          | 056 - 070 |  |
|          |          | Position 3 Shaking slow to fast          | 071 - 085 |  |
|          |          | Position 4 Shaking slow to fast          | 086 - 100 |  |
|          |          | Position 5 Shaking slow to fast          | 101 - 115 |  |
|          |          | Position 6 Shaking slow to fast          | 116 - 130 |  |
|          |          | Position 7 Shaking slow to fast          | 131 - 145 |  |
|          |          | Fast to Slow(Forward Spin)               | 146 - 199 |  |
|          |          | Stop (Stop Rotation)                     | 200 - 201 |  |
|          |          | Slow to Fast(Revers Spin)                | 202 - 255 |  |
|          |          | ROTATING GOBO                            |           |  |
|          |          | Positioning from 0-360 degrees(Indexing) | 000 - 191 |  |
| 6        | 6        | Fast to Slow                             | 192 - 221 |  |
|          |          | Stop                                     | 222 - 225 |  |
|          |          | Slow to Fast                             | 226 - 255 |  |
|          |          | PRISM ROT                                |           |  |
|          |          | Prism Off                                | 000 - 000 |  |
| 7        |          | Index                                    | 001 - 127 |  |
|          |          | Fast to Slow                             | 128 - 189 |  |
|          |          | Stop                                     | 190 - 193 |  |

| STANDARD | EXTENDED | FUNCTION                                                                                                    | DMX                                                                                                    |
|----------|----------|----------------------------------------------------------------------------------------------------|----------------------------------------------------------------------------------------------------|
| 12 CH    | 14 CH    | FUNCTION                                                                                                    | Value                                                                                                    |
|          | 7        | PRISM<br>Prism Off<br>Indexed<br>Rotation                                                                                                    | 000 - 020<br>021 - 127<br>128 - 255                                                                                                    |
|          | 8        | RPRISM<br>Indexed<br>Fast to Slow<br>Stop<br>Slow to Fast                                                                                                    | 000 - 255<br>000 - 127<br>128<br>129 - 255                                                                                                    |
| 8        | 9        | FROST<br>0% to 100%                                                                                                    | 000 - 255                                                                                                    |
| 9        | 10       | FOCUS                                                                                                    | 000 - 255                                                                                                    |
| 10       | 11       | ZOOM                                                                                                    | 000 - 255                                                                                                    |
| 11       | 12       | ANIMATION WHEEL<br>Open/No Function<br>Forward stop to fastest<br>Stop<br>Reverse stop to fastest                                                                                                    | 000 - 003<br>004 - 127<br>128 - 131<br>132 - 255                                                                                                    |
|          | 13       | ANIMATION<br>Effect Off<br>Linear insertion                                                                                                    | 000 - 007<br>008 - 127                                                                                                    |
|          | 13       | ANIMATION ROTATION<br>Positioning 0°~360°<br>Slowest to fastest(Forward Spin)<br>Stop<br>Fastest to Slowest(Reverse Spin)                                                                                                    | 000 - 191<br>192 - 221<br>222 - 225<br>226 - 255                                                                                                    |
| 12       | 14       | CONTROL<br>No function<br>Enable blackout while color change (Hold 3 Second)<br>Disable blackout while color change (Hold 3 Second)<br>Enable blackout while gobo change (Hold 3 Second)<br>Disable blackout while gobo change (Hold 3 Second)<br>Color1 Reset (Hold 3 Second)<br>Color2 Reset (Hold 3 Second)<br>Gobo1 Reset (Hold 3 Second)<br>Prism Reset (Hold 3 Second)<br>Focus Reset (Hold 3 Second)<br>Focus Reset (Hold 3 Second)<br>Zoom Reset (Hold 3 Second)<br>Frost Reset (Hold 3 Second)<br>Effect Reset (Hold 3 Second)<br>No function<br>Reset all (Hold 3 Second)<br>No function | 000 - 059<br>060 - 069<br>070 - 079<br>080 - 089<br>090 - 099<br>100 - 119<br>110 - 119<br>120 - 129<br>130 - 139<br>140 - 149<br>150 - 159<br>160 - 169<br>170 - 179<br>180 - 199<br>200 - 209<br>210 - 255 |

## 3.9 COLOR

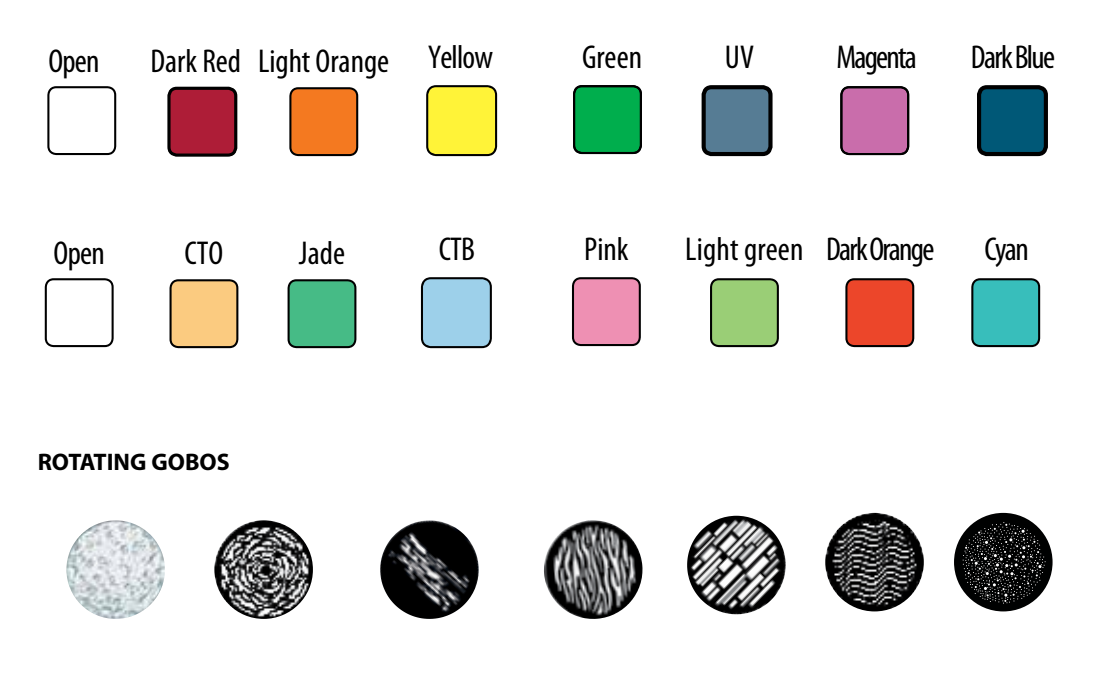

#### 3.10 SETTINGS

You can change the parameters for the device by following these steps:

#### SCREEN

You can change the following parameters related to the display, following the same procedure:

- Press the ENTER button to access the main menu.
- Press the UP / DOWN keys to scroll the menu, select the Set Up icon, then press the ENTER button to enter the next menu.
- Press UP / DOWN to scroll through the menu, then select Screen, and press the ENTER button to enter the next menu.
- Press UP / DOWN to scroll through the menu, and then select one of the following settings for the display and press the ENTER key to display it.
  - **Back Light** Backlight display Auto Off. This feature allows you to automatically turn off the backlight after a specified time that you can set using the arrow buttons. To have the display always on select **Always On** or choose another value to turn off the display after the amount of time you choose.
  - **Flip Display** Orientation of the display. This function allows you to rotate the display 180° to get a better view of the display when the unit is hanging upside down. Select **YES** to activate or **NO** to disable this function.
  - Key Lock Lock keys. With this function, you can lock the buttons on the control panel. If this function
    is activated, the keys are automatically locked. To disable or temporarily disable the key lock function, press the buttons in the following order to regain access to menu commands: UP, DOWN, LEFT,
    RIGHT, ENTER. Select YES to activate or NO to disable.
- Press the ENTER button to confirm your choice.
- Press the LEFT button repeatedly to exit the menu and save changes.

#### FIXTURE

Fans Mode - Select this function to set the fans operation mode:

- Press the ENTER button to access the main menu.
- Press the UP/DOWN button to scroll the menu, select the Set icon, then press the ENTER button to enter the next menu.
- Press the UP/DOWN button to scroll through the menu, select UI Set, and press the ENTER button to
  enter the next menu.
- Press the UP/DOWN button to scroll through the menu, and then select Fans Mode and press ENTER to confirm.
- Press the UP/DOWN button to select Auto Speed/High Speed, press the ENTER button to confirm your choice.
- · Press the MENU button repeatedly to exit the menu and save changes

Temperature - Select this function to set the temperature unit measurement shown on the display:

- Press the ENTER button to access the main menu.
- Press the UP/DOWN to scroll through the menu, select the Set icon, then press the ENTER button to
  enter the next menu.
- Press the UP/DOWN to scroll through the menu, select UI Set, and press the ENTER button to enter the next menu.
- Press the UP/DOWN button to scroll through the menu, select Temperature C/F and press ENTER to confirm.
- Press the UP/DOWN button to select the unit of measure Celsius/Fahrenheit and press the ENTER button
- to confirm your choice.
- Press the MENU button repeatedly to exit the menu and save changes.

#### AUTO AND MANUAL TEST:

With this menu, you can test all functions; with auto the moving head will start an auto test, with manual you can choose each channel/function to test.

#### 3.11 ADVANCED

#### **Reset Functions**

You can start a preset program to restore the selected function:

- Press the ENTER button to access the main menu.
- Press the UP/DOWN button to scroll the menu, select the **Advanced** icon, then press the ENTER button to enter the next menu.
- Press the UP/DOWN button to scroll through the menu, select **Reset** and press the ENTER button to enter the next menu.
- Press the UP/DOWN button to scroll through the menu, then select the function you wish to reset between All, Pan, Tilt, Color1, Color2, Gobo1, Gobo2, Prism, Focus, Frost, Iris.
- Press the ENTER button to confirm your choice and wait for the recovery of the selected function.

## Adjust

Adjusts the lamp. This function allows you to modify all the parameters of the lamp: Color1 Offset, Color2 Offset, Gobo Offset, RGobo Offset, Prism Offset, RPrism Offset, Focus Offset, Zoom Offset, Frost Offset, Effect Offset.

- Press the ENTER button to access the main menu.
- Press the UP/DOWN button to scroll the menu, select the Advanced icon, then press the ENTER button to enter the next menu.

- Press the UP/DOWN button to scroll through the menu, select **Adjust** and press the ENTER button to enter the next menu.
- Press the UP/DOWN button to select one of the parameters and press ENTER to edit the value (000-255) through the UP/DOWN button.
- Press the ENTER button to confirm your choice and then press the MENU button repeatedly to exit the menu and save changes.

#### Factory Reload

Select this function to reset the unit to factory settings:

- Press the ENTER button to access the main menu.
- Press the UP/DOWN button to scroll the menu, select the **Advanced** icon, then press the ENTER button to enter the next menu.
- Press the UP/DOWN button to scroll through the menu, select Factory Reload and press the ENTER button to enter the next menu.
- Press the UP/DOWN button to select YES or NO, then press the ENTER button to confirm.

#### **3.12 FIXTURE INFORMATION**

To view all the information on the device, proceed as follows:

- Press the ENTER button to access the main menu.
- Press the UP/DOWN button to scroll the menu, select the icon **Information**, then press the ENTER button to enter the next menu.
- Press the UP/DOWN button to scroll through the menu, then select one of the following information and press the ENTER button to display it.
  - Fixture Time Through the Fixture Time function you can display the operating time of the projector.
  - **Temperature** Through the **Temperature** function can be displayed the temperature inside the fixture, near the lamp. The temperature can be displayed in degrees Celsius or Fahrenheit.
  - Fans Speed Through the Fans Speed function you can show on display the fan speed present near the lamp. Velocity is expressed in RPM (revolutions per minute).
  - Software Version Through Software Version function you can display the currently installed software version.
  - **UID** This option shows the RDM identification number.
- Press the MENU button repeatedly to exit the menu.

## **3.13 OPERATIONS IN AUTOMATIC MODE**

#### Select Chase

The function Select Chase lets you choose the automatic program to actually run.

- Press the ENTER button to access the main menu.
- Press the UP/DOWN button to scroll the menu, select the Stand Alone icon, then press the ENTER button to enter the next menu.
- Press the UP/DOWN button to scroll through the menu, select **Select Chase** and press the ENTER button to enter the next menu.
- Press the UP/DOWN button to scroll through the menu, then select **Chase Part 1/Chase Part 2/Chase Part 3** and press ENTER to confirm.
- Press the UP/DOWN button to select Chase1-Chase8, and press the ENTER button to confirm.
- Press the LEFT button repeatedly to exit the menu and save changes.

## Edit Chases

The function **Edit Chases** allows you to create automatic pre-programmed show.

The automatic programs **Chase Part1/2/3** are each divided into **Chase1-Chase8**. Each Chase can be composed of **1-64 step** that can be configured through the following procedure:

- Press the ENTER button to access the main menu.
- Press the UP/DOWN button to scroll the menu, select the **Stand A**lone icon, then press the ENTER button to enter the next menu.
- Press the UP/DOWN button to scroll through the menu, select **Edit Chases** and press the ENTER button to enter the next menu.
- Press the UP/DOWN button to scroll through the menu, select Edit Chase 1 Edit Chase 8, then press the ENTER button to confirm.
- Press the UP/DOWN button to select the Step 01 Step 16, and press ENTER to confirm.
- Press the UP/DOWN button to select the Scene you want to set for the Step chosen, and then press ENTER to confirm.
- Press the LEFT button repeatedly to exit the menu and save changes.

#### **Edit Scenes**

The function **Edit Scenes** allows you to create individual scenes to be included in the Chase Step.

- Press the ENTER button to access the main menu.
- Press the UP/DOWN button to scroll the menu, select the Stand Alone icon, then press the ENTER button to enter the next menu.
- Press the UP/DOWN button to scroll through the menu, select **Edit Scenes** and press the ENTER button to enter the next menu.
- Press the UP/DOWN button to scroll through the menu, select **Edit Scene 001 Edit Scene 32**, then press the ENTER button to confirm.
- Press the UP/DOWN button to select the desired function you want to edit (Control, Tilt, etc..), Then press the ENTER button to confirm.
- Press the UP/DOWN button to change the value of the function, then press the ENTER button to confirm.
- Press the LEFT button repeatedly to exit the menu and save changes.

#### **Scenes Record**

MOSAICO is equipped with a built-in DMX recorder by which you can transmit the programmed scenes from your DMX-controller to the device. Proceed as follows to store the sequence of scenes in the unit.

- Press the ENTER button to access the main menu.
- Press the UP/DOWN button to scroll through the menu, select the **Stand A**lone icon, then press the EN-TER button to enter the next menu.
- Press the UP/DOWN button to scroll through the menu, select Scenes Record and press the ENTER button to enter the next menu.
- Press the UP/DOWN button to adjust the scene at the beginning and end to be inserted in the automatic program, then press the ENTER button to confirm.
- Press the LEFT button repeatedly to exit the menu and save changes.

When recalling scenes from the controller will automatically be transmitted to the device.

# - 4 - MAINTENANCE

## 4.1 MAINTENANCE AND CLEANING THE UNIT

- Make sure the area below the installation place is free from unwanted persons during setup.
- Switch off the unit, unplug the main cable and wait until the unit has cooled down.
- All screws used for installing the device and any of its parts should be tightly fastened and should not be corroded.
- Housings, fixations and installation spots (ceiling, trusses, suspensions) should be totally free from any deformation.
- The main cables must be in impeccable condition and should be replaced immediately even when a small problem is detected.
- It is recommended to clean the front at regular intervals, from impurities caused by dust, smoke, or other particles to ensure that the light is radiated at maximum brightness. For cleaning, disconnect the main plug from the socket. Use a soft, clean cloth moistened with a mild detergent. Then carefully wipe the part dry. For cleaning other housing parts use only a soft, clean cloth. Never use a liquid, it might penetrate the unit and cause damage to it.

| Problems                        | Possible causes                                                                                                    | Checks and remedies                                                                                                    |
|---------------------------------|----------------------------------------------------------------------------------------------------|----------------------------------------------------------------------------------------------------|
| Fixture does not light up       | <ul> <li>No mains supply</li> <li>Dimmer fader set to 0</li> <li>All color faders set to 0</li> <li>Faulty LED</li> <li>Faulty LED board</li> </ul> | <ul> <li>Check the power supply voltage</li> <li>Increase the value of the dimmer channels</li> <li>Increase the value of the color channels</li> <li>Replace the LED board</li> <li>Replace the LED board</li> </ul> |
| General low light intensity     | <ul><li>Dirty lens assembly</li><li>Misaligned lens assembly</li></ul>                                                                              | <ul><li>Clean the fixture regularly</li><li>Install lens assembly properly</li></ul>                                                                                                    |
| Fixture does not power up       | <ul> <li>No power</li> <li>Loose or damaged power cord</li> <li>Faulty internal power supply</li> </ul>                                             | <ul> <li>Check for power on power outlet</li> <li>Check power cord</li> <li>Replace internal power supply</li> </ul>                                                                                                  |
| Fixture does not respond to DMX | <ul> <li>Wrong DMX addressing</li> <li>Damaged DMX cables</li> <li>Bouncing signals</li> </ul>                                                      | <ul> <li>Check control panel and unit addressing</li> <li>Check DMX cables</li> <li>Install terminator as suggested</li> </ul>                                                                                        |

## 4.2 TROUBLESHOOTING

Contact an authorized service center in case of technical problems or not reported in the table can not be resolved by the procedure given in the table.

| <br> |
|------|
| <br> |
|      |
|      |
|      |
|      |
|      |
|      |
|      |
|      |
|      |
|      |
|      |
|      |
|      |
|      |
|      |
|      |
|      |
|      |
|      |
|      |
|      |
|      |
|      |
|      |
|      |
|      |
|      |
|      |
|      |
| <br> |
|      |
|      |
|      |
|      |

## MUSIC & LIGHTS S.r.l.

Via Appia, km 136,200 - 04020 ltri (LT) - ITALY Phone +39 0771 72190 - Fax +39 0771 721955 www.musiclights.it - email: info@musiclights.it ISO 9001:2008 Certified Company

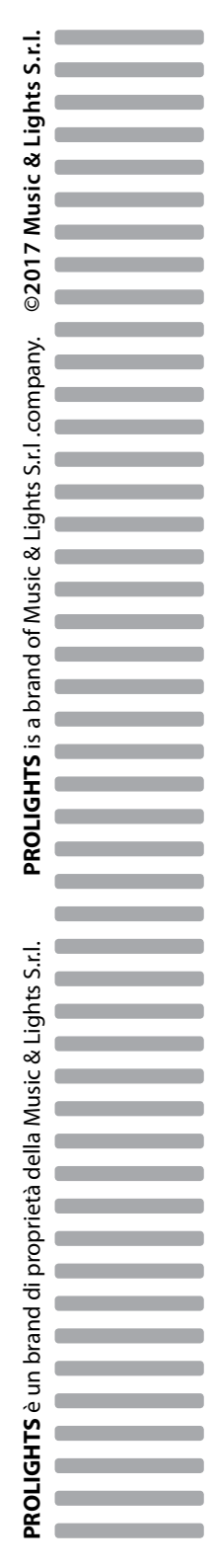